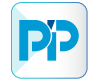

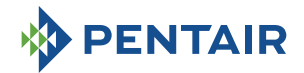

MAESTRO

AUTOMATION

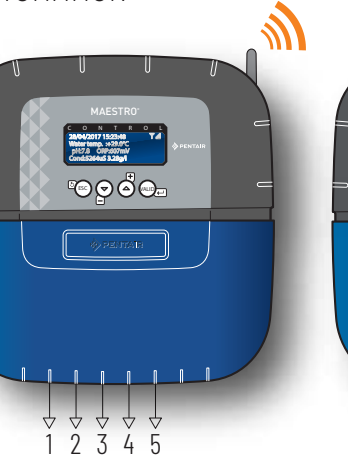

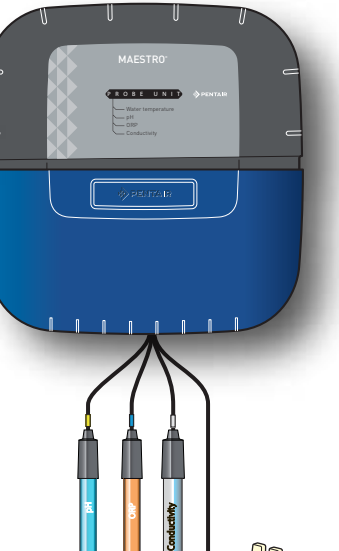

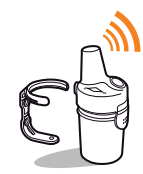

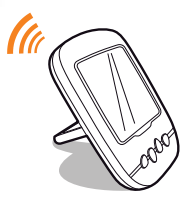

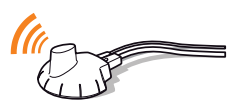

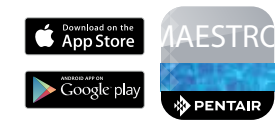

SB-PF-ENS-002D

EN

CE

## INSTALLATION AND USER GUIDE

IMPORTANT SAFETY INSTRUCTIONS, READ AND FOLLOW ALL OF THE INSTRUCTIONS, KEEP THESE INSTRUCTIONS

PENTAIR AQUATIC SYSTEMS SB-CU-IMP-052H (

(Rev. 03/2019)

Pentair thanks you for your trust and for purchasing a MAESTRO®, a system for water analysis and its off-board display environment, with remote monitoring of your pool via the MAESTRO application from Pentair available in the App store and Play store.

The MAESTRO® probe unit will make it possible for you to learn about the main parameters which regulate the life of your pool. The MAESTRO® Control Center will automatically regulate your pool and permit you to control it remotely via the internet relay.

Please carefully read this user manual to fully benefit from all of the functions of MAESTRO®. Store it carefully so that it can be consulted at any time.

# PENTAIR

Declaration of conformity

Directives - Harmonised standards

Pentair International Sarl - Avenue de Sévelin 18 - 1004 Lausanne - Switzerland

We declare, under our own responsibility, that the product meets the directives

SAFETY EN 62368-1:2014 EMC EN 61326-1: EN 301 489-3 EMF EN 62311 EN 300 220-2 RADIO

MAESTRO (+ PARTS) SB-PF-FNS-002D

PART NUMBERS: SB-SE-PRO-001D SB-SE-PER-001C

SB-SE-TEC-001B SB-SE-BBX-001B SB-CO-DIV-008B SB-SE-DOM-001B

Lausanne, 01/04/2019 Guillaume Goussé

Other normative documents

Authorised person for technical documentation Pentair International S.a.r.I Avenue de Sévelin 18 1004 Lausanne - Switzerlann

**Power supply:** 230 V ~, 50 Hz

European Vice President of Operations

Product specifications: SB-PF-ENS-002D model Operating temperature: 0° to 40° C Maximum operating altitude: 2,000 m Radio relay (external use): IP 65 Internal display (internal use): IP 40

Operating hygrometry: 40% at 75° C Weight (excluding probes): 3.5 kg Control Center + Probe Unit (internal use): IP 64 Internet relay (internal use): IP 20

Internet relay supply specifications: 230 V/DC Jack 5.5/2.1 mm (external - negative): VEL05US060-EU-JA Input: 100-240 V~50/60 Hz 0.18 A Output: 6.0 V-0.83 A max.

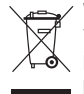

#### Waste treatment of electronic devices at the end of their service life:

The crossed-out bin placed on the main parts which make up the product indicates that it must not be disposed of together with the household waste. It must be returned to an appropriate collection point for electronic device recycling (information available from the local household waste collection service). This product contains potentially dangerous substances which may have adverse effects on the environment and human health.

Customer Support: PISA, ITALY (8:30 A.M. to 4:30 P.M.) CET

website: www.pentairpooleurope.com

- Warranty (excluding probes and consumables): 2 years

© 2019 Pentair International LLC, All rights reserved

- The document is subject to change without notice

Trademarks and disclaimers: Maestro® and Pentair® are trademarks and/or registered trademarks of Pentair and/or its affiliated companies. Unless indicated otherwise, names and brands of others that may be used in this document are not used to indicate an affiliation or endorsement between the owners of these names and brands and Pentair. Those names and brands may be the trademarks or the registered trademarks of these parties, or others.

## Summary

PRESENTATION

| > Installation examplep02> Important safety instructionsp05> Supplementary interJoutletsp06> Internet relay, installation and connectionp07> Internet relay, installation and connection and account creationp08> Probe unit, descriptionp08> Control Center, descriptionp01> Control Center, descriptionp10> Control Center, descriptionp11> Control Center, descriptionp12> Control Center, descriptionp16> Control Center, settings basisp13> Control Center, Injuration connections and settingsp16> Control Center, Filtration, connections and settingsp17> Control Center, Filtration, connections and settingsp17> Control Center, Highing - connections and settingsp20> Control Center, Highing - connections and settingsp21> Control Center, Riftration, connections and settingsp22> Control Center, Righing - connections and settingsp22> Control Center, Relay pump - connections and settingsp23> Control Center, Relay pump - connections and settingsp23> Indoor display - Presentationp23> Indoor display - Presentationp34> Indoor display - Reading and Intervention following a messagep33> Indoor display - Reding and Intervention following a messagep34> Indoor display - Reding and Intervention following a messagep35> Indoor display - Reding and Intervention following a messagep35 <trr<tr>&gt; Indoor display - Reding and</trr<tr>                                                                                                    | > General operation                                                               | p 01 |
|----------------------------------------------------------------------------------------------------|-----------------------------------------------------------------------------------|------|
| > Important safety instructionsp03> Functionsp05> Supplementary interfourtietsp06> Internet relay, installation and connectionp07> Internet relay, installation and connection and account creationp08> Probe unit, descriptionp09> Control Center, descriptionp01> Vall installation of MAESTRO bousingsp11> Control Center, hygiene of electrical connectionsp12> Control Center, hygiene of electrical connectionsp14> Temperature probesp16> Control Center, filtration, connections and settingsp17> Control Center, filtration, connections and settingsp20> Control Center, filtration, connections and settingsp20> Control Center, filtration, connection and settingsp20> Control Center, Hington - connection and settingsp20> Control Center, Hoting punp - connection and settingsp20> Control Center, Hoting punp - connection and settingsp21> Control Center, Hoting punp - connection and settings, other alert messagesp25> Radio painingp23> Control Center, activity, internal menusp24> Navignity the menusp24> Navignity the menusp24> Indoor display - Pasentationp33> Indoor display - Reading and intervention following a messagep33> Indoor display - Reading and intervention following a messagep34> Indoor display - Reading and intervention following a messagep35> Indoor display - Readin and intervention followin                                                                                                    | > Installation example                                                            | p 02 |
| > Functionsp05> Supplementary intersoutletsp06> Internet relay, installation and connectionp07> Internet relay, functioning and connection and account creationp08> Probe unit, descriptionp09> Control Center, descriptionp10> Vall installation of MAESTRØ housingsp11> Control Center, hygiene of electrical connectionsp12> Control Center, settings basisp13> Centeral Center, kitriat connectionsp16> Control Center, settings basisp17> Control Center, filtration, connections and settingsp17> Control Center, filtration, connections and settingsp17> Control Center, filtration, connections and settingsp17> Control Center, filtration, connections and settingsp12> Control Center, filtration, connections and settingsp24> Control Center, filtration, connections and settingsp24> Control Center, pup pump - connections and settingsp24> Nation painingp24> Nation calley - descriptionp28> Indoor display - Presentationp28> Indoor display - Presentationp28> Indoor display - Presentationp38> Indoor display - Presentationp38> Indoor display - Presentationp38> Indoor display - Reading and intervention following a messagep36> Indoor display - Reading and intervention following a messagep38> Indoor display - Reading and intervention following a messagep38> Indoor display - Reading a                                                                                                    | > Important safety instructions                                                   | p 03 |
| > Supplementary inlets/outletsp06> Internet relay. installation and connectionp07> Internet relay. functioning and connection and account creationp08> Control Center, descriptionp10> Wall installation of MAESTRO housingsp11> Control Center, descriptionp12> Control Center, settings basisp13> General electrical/hydraulic installationp14> Temperature probesp15> Probe unit, electrical connections and settingsp17> Control Center, filtration, connections and settingsp17> Control Center, filtration, connections and settingsp17> Control Center, filtration, connections and settingsp21> Control Center, filtration, connections and settingsp21> Control Center, filtration, connections and settingsp21> Control Center, filtration, connections and settingsp21> Control Center, indiving - connections and settingsp22> Radio pairingp23> Control Center, activity, internal menusp24> Navigating the menusp24> Indoor display - Presentationp23> Indoor display - Presentationp23> Indoor display - Presentationp33> Indoor display - Reading and intervention following a messagep36> Indoor display - Reading and intervention following a message 2p36> Indoor display - Reading and intervention following a message 2p35> Indoor display - Reading and intervention following a message 2p36 <trr<tr>&gt; Indoor display - Reading a</trr<tr>                                                                                                    | > Functions                                                                       | p 05 |
| > Internet relay, installation and connection and account creationp07> Internet relay- functioning and connection and account creationp08> Probe unit, descriptionp10> Wall installation of MASTRO housingsp11> Control Center, display functionp12> Control Center, hygiene of electrical connectionsp12> Control Center, settings basisp13> General electrical/hydrautic installationp14> Temperature probesp15> Probe unit, electrical connections and settingsp17> Control Center, filtration, connections and settingsp20> Control Center, filtration, connection and settingsp20> Control Center, p14 pump and lighting - connection and settingsp21> Control Center, p21p20> Control Center, p21p20> Control Center, p22p20> Control Center, p23p20> Control Center, p24p20> Radio relay - descriptionp21> Adio relay - descriptionp23> Indoor display - Presentationp28> Indoor display - Presentationp28> Indoor display - Presentationp32> Indoor display - Reading and intervention following a messagep30> Indoor display - Reading and intervention following a message 2p36> Indoor display - Reading and intervention following a message 2p36> Indoor display - Reading and intervention following a message 2p36> Indoor display - Reading and intervention following a message 2p36> Indoor display - Re                                                                                                    | > Supplementary inlets/outlets                                                    | p 06 |
| > Internet relay - functioning and connection and account creationp08> Probe unit, descriptionp09> Control Center, descriptionp10> Wall installation of MAESTRO housingsp11> Control Center, hygiene of electrical connectionsp12> Control Center, settings basisp13> General electrical/hydraulic installationp14> Temperature probesp15> Probe unit, electrical connections and settingsp17> Control Center, filtration, connections and settingsp20> Control Center, filtration, connections and settingsp21> Control Center, filtration, connections and settingsp22> Control Center, filtration, connections and settingsp22> Control Center, heating pump - connection and settingsp22> Control Center, heating pump - connections and settingsp22> Control Center, heating pump - connections and settingsp22> Radio relay - installationp23> Control Center, heating pump - connections and settingsp23> Indoor display - Presentationp24> Navigating the menusp24> Indoor display - Presentationp23> Indoor display - Presentationp33> Indoor display - Presentationp33> Indoor display - Presentationp34> Indoor display - Reading and intervention following a message 2p35> Indoor display - Reading and intervention following a message 2p35> Indoor display - Reading and intervention following a message 2p33> Indoor display - Read                                                                                                    | > Internet relay, installation and connection                                     | p 07 |
| > Probe unit, descriptionp09> Control Center, descriptionp10> Vall installation of MASTRO housingsp11> Control Center, settings basisp13> Centrol Center, settings basisp13> Centrol Center, settings basisp14> Temperature probesp15> Probe unit, electrical connectionsp16> Control Center, filtration, connections and settingsp17> Control Center, filtration, connections and settingsp18> Control Center, filtration, connections and settingsp21> Control Center, lighting - connection and settingsp21> Control Center, lighting - connection and settingsp22> Radio pairingp22> Radio pairingp23> Control Center, lighting - connections and settings, other alert messagesp22> Radio pairingp23> Control Center, activity, internal menusp24> Nayaging the menusp24> Nayaging the menusp28> Indoor display - Presentationp28> Indoor display - Presentationp28> Indoor display - Presentationp33> Indoor display - Presentationp34> Indoor display - Reading and intervention following a message 2p33> Indoor display - Reading and intervention following a message 2p33> Indoor display - Reading and intervention following a message 2p34> Indoor display - Calib. mode, change of unit and voluntary correction of valuesp33> Indoor display - Radior modep37> Indoor display -                                                                                                    | > Internet relay - functioning and connection and account creation                | p 08 |
| > Control Center, descriptionp 10> Vall installation of MAESTRO housingsp 11> Control Center, hygiene of electrical connectionsp 12> Control Center, settings basisp 13> General electrical/hydraulic installationp 14> Temperature probesp 15> Probe unit, electrical connections and settingsp 16> Control Center, disinfection, connections and settingsp 17> Control Center, disinfection, connections and settingsp 20> Control Center, lighting - connection and settingsp 20> Control Center, lighting - connection and settingsp 21> Control Center, lighting - connections and settings, other alert messagesp 22> Radio pairingp 23> Control Center, activity, internal menusp 24> Navigating the menusp 24> Navigating the menusp 25> Indoor display - Presentationp 28> Indoor display - Presentationp 28> Indoor display - Presentationp 34> Indoor display - Presentationp 34> Indoor display - Reading and intervention following a message 2p 35> Indoor display - Reading and intervention following a message 2p 35> Indoor display - Calub. Twade, change of unit and voluntary correction of valuesp 34> Indoor display - Calub. Twade, change of unit and voluntary correction of valuesp 33> Indoor display - Calib. mode, change of unit and voluntary correction of valuesp 33> Indoor display - Calib. mode, change of unit and voluntary correction of valuesp 33 </td <td>&gt; Probe unit, description</td> <td>p 09</td>                                                        | > Probe unit, description                                                         | p 09 |
| > Wall installation of MAESTRO housingsp.11> Control Center, hygiene of electrical connectionsp.12> Control Center, settings basisp.13> General electrical/hydraulic installationp.14> Temperature probesp.15> Probe unit, electrical connectionsp.16> Control Center, filtration, connections and settingsp.17> Control Center, filtration, connection and settingsp.20> Control Center, filtration, connection and settingsp.20> Control Center, lighting - connection and settingsp.21> Control Center, near guarding units, other alert messagesp.22> Radio pairingp.23> Control Center, activity, internal menusp.24> Navigating the menusp.24> Navigating the menusp.24> Indoor display - Presentationp.28> Indoor display - Presentationp.23> Indoor display - Presentationp.33> Indoor display - Reading and intervention following a message 2p.33> Indoor display - Reading and intervention following a message 2p.33> Indoor display - Reading and intervention following a message 2p.33> Indoor display - Calib. mode, change of unit and voluntary correction of valuesp.33> Indoor display - Calib. mode, change of unit and voluntary correction of valuesp.33> Indoor display - Calib. mode, change of unit and voluntary correction of valuesp.33> Indoor display - Calib. mode, change of unit and voluntary correction of valuesp.33> Indoor display - Calib. mode, change of unit and                                                                                                 | > Control Center, description                                                     | p 10 |
| > Control Center, hygiene of electrical connectionsp 12> Control Center, settings basisp 13> General electrical/hydraulic installationp 14> Temperature probesp 15> Probe unit, electrical connections and settingsp 16> Control Center, filtration, connections and settingsp 20> Control Center, lighting - connection and settingsp 20> Control Center, lighting - connection and settingsp 20> Control Center, lighting - connection and settingsp 20> Control Center, lighting - connection and settingsp 20> Control Center, nighting - connection and settingsp 20> Control Center, nighting - connection and settingsp 20> Control Center, nighting - connection and settingsp 20> Control Center, nighting - connection and settingsp 20> Control Center, activity, internal menusp 24> Navigating the menusp 25> Radio relay - installationp 28> Indoor display - Presentationp 28> Indoor display - Presentationp 30> Indoor display - Presentationp 32> Indoor display - Paradingp 33> Indoor display - Reading and intervention following a message 2p 33> Indoor display - Reading and intervention following a message 2p 35> Indoor display - Reading and intervention following a message 2p 35> Indoor display - Reading and intervention following a message 2p 33> Indoor display - Reading and intervention following a message 2p 35 <trr<tr>&gt; Indoor display -</trr<tr>                                                                                                    | > Wall installation of MAESTRO housings                                           | p 11 |
| > Control Center, settings basisp13> General electrical/hydraulic installationp14> Temperature probesp15> Probe unit, electrical connectionsp16> Control Center, filtration, connections and settingsp17> Control Center, filtration, connection and settingsp20> Control Center, lighting - connection and settingsp20> Control Center, lighting - connection and settingsp21> Control Center, lighting - connection and settings, other alert messagesp22> Radio pairingp23> Control Center, activity, internal menusp24> Navigating the menusp25> Radio relay - installationp28> Indoor display - Presentationp28> Indoor display - Presentationp23> Indoor display - Presentationp23> Indoor display - Reading and intervention following a messagep30> Indoor display - Reading and intervention following a message 2p33> Indoor display - Reading and intervention following a message 2p35> Indoor display - Reading and intervention following a message 2p35> Indoor display - Reading and intervention following a message 2p35> Indoor display - Reading and intervention following a message 2p35> Indoor display - Reading and intervention following a message 2p36> Indoor display - Reading and intervention following a message 2p36> Indoor display - Radio modep37> Indoor display - Colductivity readingp34> Indoor display - Colductivity reading                                                                                                    | > Control Center, hygiene of electrical connections                               | p 12 |
| > General electrical/hydraulic installationp 14> Temperature probesp 15> Probe unit, electrical connectionsp 16> Control Center, filtration, connections and settingsp 17> Control Center, disinfection, connections and settingsp 20> Control Center, pl pump and lighting - connection and settingsp 20> Control Center, heating pump - connection and settings, other alert messagesp 22> Radio pairingp 23> Control Center, activity, internal menusp 24> Navigating the menusp 25> Radio relay - descriptionp 27> Radio relay - installationp 28> Indoor display - Presentationp 23> Indoor display - Presentationp 30> Indoor display - Meading and intervention following a messagep 30> Indoor display - Reading and intervention following a message 2p 35> Indoor display - Reading and intervention following a message 2p 35> Indoor display - Reading and intervention following a message 2p 36> Indoor display - Reading and intervention following a message 2p 36> Indoor display - Radio modep 37> Indoor display - Calibration of P 4 and Ked0x probesp 34> Indoor display - Calibration of P 4 and Ked0x probesp 44> Navitating PH and Red0x probes and winteringp 44> Navitating PH And Ked0x probes and winteringp 44> Navitating PH ANGp 44> Red0x/pH/Free chlorine ratiop 44                                                                                                    | > Control Center, settings basis                                                  | p 13 |
| > Temperature probesp 15> Probe unit, electrical connectionsp 16> Control Center, filtration, connections and settingsp 17> Control Center, disinfection, connections and settingsp 20> Control Center, lighting - connection and settingsp 20> Control Center, lighting - connection and settingsp 21> Control Center, lighting - connection and settings, other alert messagesp 22> Radio pairingp 23> Control Center, activity, internal menusp 24> Navigating the menusp 25> Radio relay - descriptionp 27> Radio relay - descriptionp 27> Radio relay - installationp 28> Indoor display - Presentationp 28> Indoor display - Reading and intervention following a messagep 30> Indoor display - Readingp 33> Indoor display - Reading and intervention following a message 2p 35> Indoor display - Reading and intervention following a message 2p 36> Indoor display - Reading and intervention following a message 2p 36> Indoor display - Reading and intervention following a message 2p 36> Indoor display - Reading and intervention following a message 2p 36> Indoor display - Reading and intervention following a message 2p 36> Indoor display - Reading and intervention following a message 2p 36> Indoor display - Reading and intervention following a message 2p 37> Indoor display - Reading and intervention following a message 2p 36> Indoor display - Reading and intervention f                                                                                                 | > General electrical/hydraulic installation                                       | р 14 |
| > Probe unit, electrical connectionsp 16> Control Center, filtration, connections and settingsp 17> Control Center, disinfection, connection and settingsp 20> Control Center, JH pump and lighting - connection and settingsp 21> Control Center, lighting - connections and settings, other alert messagesp 22> Radio pairingp 23> Control Center, activity, internal menusp 24> Navigating the menusp 25> Radio relay - descriptionp 27> Radio relay - installationp 28> Indoor display - Presentationp 28> Indoor display - Reading and intervention following a messagep 30> Indoor display - Reading and intervention following a message 2p 33> Indoor display - Reading and intervention following a message 2p 33> Indoor display - Reading and intervention following a message 2p 33> Indoor display - Reading and intervention following a message 2p 33> Indoor display - Reading and intervention following a message 2p 33> Indoor display - Reading and intervention following a message 2p 33> Indoor display - Reading and intervention following a message 2p 33> Indoor display - Reading and intervention following a message 2p 33> Indoor display - Reading and intervention following a message 2p 33> Indoor display - Reading and intervention following a message 2p 33> Indoor display - Reading and intervention following a message 2p 34> Indoor display - Reading and intervention following a message 2p 34 <t< td=""><td>&gt; Temperature probes</td><td>p 15</td></t<>   | > Temperature probes                                                              | p 15 |
| > Control Center, filtration, connections and settingsp 17> Control Center, disinfection, connection and settingsp 20> Control Center, Iighting - connection and settingsp 21> Control Center, lighting - connection and settings, other alert messagesp 22> Radio pairingp 23> Control Center, activity, internal menusp 24> Navigating the menusp 25> Radio relay - descriptionp 27> Radio relay - installationp 28> Indoor display - Presentationp 28> Indoor display - Reading and intervention following a messagep 30> Indoor display - Reading and intervention following a messagep 33> Indoor display - Reading and intervention following a message 2p 33> Indoor display - Reading and intervention following a message 2p 33> Indoor display - Reading and intervention following a message 2p 33> Indoor display - Reading and intervention following a message 2p 33> Indoor display - Reading and intervention following a message 2p 33> Indoor display - Reading and intervention following a message 2p 33> Indoor display - Reading and intervention following a message 2p 33> Indoor display - Reading and intervention following a message 2p 34> Indoor display - Reading and intervention following a message 2p 34> Indoor display - Reading and intervention following a message 2p 34> Indoor display - Reading and intervention following a message 2p 34> Indoor display - Reading and intervention following a message 2p                                                     | > Probe unit, electrical connections                                              | p 16 |
| > Control Center, disinfection, connections and settingsp 19> Control Center, pH pump and lighting - connection and settingsp 20> Control Center, lighting - connections and settings, other alert messagesp 21> Control Center, heating pump - connections and settings, other alert messagesp 23> Radio pairingp 23> Control Center, activity, internal menusp 24> Navigating the menusp 25> Radio relay - descriptionp 27> Radio relay - descriptionp 28> Indoor display - Presentationp 29> Indoor display - Reading and intervention following a messagep 30> Indoor display - PH readingp 33> Indoor display - Reading and intervention following a message 2p 33> Indoor display - Reading and intervention following a message 2p 33> Indoor display - Reading and intervention following a message 2p 33> Indoor display - Reading and intervention following a message 2p 33> Indoor display - Reading and intervention following a message 2p 33> Indoor display - Reading and intervention following a message 2p 33> Indoor display - Radio modep 33> Indoor display - Calib. mode, change of unit and voluntary correction of valuesp 39> Indoor display - Calib. mode, change of unit and voluntary correction of valuesp 44> Radio relays and indoor display and spare partsp 44> Ledour display of MAESTRO probe unitp 43> Technical characteristics and guaranteep 44> RedOu/pHi/Free chlorine ratiop 44 <td>&gt; Control Center, filtration, connections and settings</td> <td>p 17</td> | > Control Center, filtration, connections and settings                            | p 17 |
| > Control Center, pH pump and lighting - connection and settingsp 20> Control Center, lighting - connection and settings, other alert messagesp 21> Control Center, heating pump - connections and settings, other alert messagesp 23> Radio pairingp 23> Control Center, activity, internal menusp 24> Navigating the menusp 25> Radio relay - descriptionp 27> Radio relay - installationp 28> Indoor display - Presentationp 29> Indoor display - Reading and intervention following a messagep 30> Indoor display - pH readingp 33> Indoor display - Reading and intervention following a message 2p 33> Indoor display - Reading and intervention following a message 2p 33> Indoor display - Reading and intervention following a message 2p 33> Indoor display - Reading and intervention following a message 2p 33> Indoor display - Reading and intervention following a message 2p 33> Indoor display - Reading and intervention following a message 2p 33> Indoor display - Reading and intervention following a message 2p 33> Indoor display - Calib. mode, change of unit and voluntary correction of valuesp 33> Indoor display - Calib. mode, change of unit and voluntary correction of valuesp 34> Indoor display - Calibration of pH and RedOx probesp 40> Maintaining pH and RedOx probes and winteringp 41> Radio relays and indoor display and spare partsp 42> Updating of MAESTRO probe unitp 43> Technical ch                                                                      | > Control Center, disinfection, connections and settings                          | p 19 |
| > Control Center, lighting - connection and settings, other alert messagesp 21> Control Center, heating pump - connections and settings, other alert messagesp 23> Radio pairingp 23> Control Center, activity, internal menusp 24> Navigating the menusp 25> Radio relay - descriptionp 27> Radio relay - installationp 28> Indoor display - Presentationp 29> Indoor display - Presentationp 30> Indoor display - Presentationp 33> Indoor display - Reading and intervention following a messagep 30> Indoor display - Reading and intervention following a message 2p 35> Indoor display - Reading and intervention following a message 2p 35> Indoor display - Reading and intervention following a message 2p 35> Indoor display - Reading and intervention following a message 2p 35> Indoor display - Reading and intervention following a message 2p 35> Indoor display - Radio modep 37> Indoor display - Calibration of PI and Red0x probesp 40> Maintaining PI and Red0x probes and winteringp 41> Redio relays and indoor display and spare partsp 42> Updating of MAESTR0 probe unitp 43> Technical characteristics and guaranteep 44> Red0x/pH/Free chlorine ratiop 45                                                                                                    | > Control Center, pH pump and lighting - connection and settings                  | p 20 |
| > Control Center, heating pump - connections and settings, other alert messagesp 22> Radio pairingp 23> Control Center, activity, internal menusp 24> Navigating the menusp 25> Radio relay - descriptionp 27> Radio relay - installationp 28> Indoor display - Presentationp 28> Indoor display - Reading and intervention following a messagep 30> Indoor display - Presentationp 33> Indoor display - Reading and intervention following a messagep 33> Indoor display - Reading and intervention following a message 2p 35> Indoor display - Reading and intervention following a message 2p 35> Indoor display - Reading and intervention following a message 2p 35> Indoor display - Radio modep 37> Indoor display - Radio modep 37> Indoor display - Calibration of p H and Red0x probesp 40> Maintaining pH and Red0x probes and winteringp 41> Radio relays and indoor display and spare partsp 43> Updating of MAESTR0 probe unitp 43> Red0x/pH/Free chlorine ratiop 44                                                                                                    | > Control Center, lighting - connection and settings                              | p 21 |
| > Radio pairingp 23> Control Center, activity, internal menusp 24> Navigating the menusp 25> Radio relay - descriptionp 27> Radio relay - installationp 28> Indoor display - Presentationp 29> Indoor display - Reading and intervention following a messagep 30> Indoor display - Presentationp 32> Indoor display - Presentationp 33> Indoor display - Conductivity readingp 33> Indoor display - Reading and intervention following a message 2p 35> Indoor display - Reading and intervention following a message 2p 35> Indoor display - Reading and intervention following a message 2p 35> Indoor display - Reading and intervention following a message 2p 35> Indoor display - Reading and intervention following a message 2p 35> Indoor display - Calib. mode, change of unit and voluntary correction of valuesp 37> Indoor display - Calib. mode, change of unit and voluntary correction of valuesp 30> Indoor display - Calib. mode, probes and winteringp 40> Maitaining pH and Red0x probes and winteringp 41> Radio relays and indoor display and spare partsp 42> Updating of MAESTRO probe unitp 43> Technical characteristics and guaranteep 44> Red0x/pH/F/ree chlorine ratiop 44                                                                                                    | > Control Center, heating pump - connections and settings, other alert messages   | p 22 |
| > Control Center, activity, internal menusp 24> Navigating the menusp 25> Radio relay - descriptionp 27> Radio relay - installationp 28> Indoor display - Presentationp 29> Indoor display - Reading and intervention following a messagep 30> Indoor display - Presentationp 33> Indoor display - Neadingp 33> Indoor display - Conductivity readingp 33> Indoor display - Reading and intervention following a message 2p 35> Indoor display - Reading and intervention following a message 2p 35> Indoor display - Reading and intervention following a message 2p 35> Indoor display - Reading and intervention following a message 2p 36> Indoor display - Reading and intervention following a message 2p 35> Indoor display - Reading and intervention following a message 2p 36> Indoor display - Radio modep 37> Indoor display - Calibration of pH and RedOx probesp 40> Maintaining pH and RedOx probes and winteringp 41> Radio relays and indoor display and spare partsp 42> Updating of MAESTRO probe unitp 43> Technical characteristics and guaranteep 44> RedOx/pH/Free chlorine ratiop 44                                                                                                    | > Radio pairing                                                                   | p 23 |
| > Navigating the menusp 25> Radio relay - descriptionp 27> Radio relay - installationp 28> Indoor display - Presentationp 29> Indoor display - Reading and intervention following a messagep 30> Indoor display - pH readingp 32> Indoor display - Quotivity readingp 33> Indoor display - RedOx readingp 34> Indoor display - Reading and intervention following a message 2p 35> Indoor display - Reading and intervention following a message 2p 35> Indoor display - Reading and intervention following a message 2p 35> Indoor display - Reading and intervention following a message 2p 37> Indoor display - Radio modep 37> Indoor display - Radio modep 37> Indoor display - Calib. mode, change of unit and voluntary correction of valuesp 39> Indoor display - Calibration of pH and RedOx probesp 40> Maintaining pH and RedOx probes and winteringp 41> Radio relays and indoor display and spare partsp 42> Updating of MAESTRO probe unitp 43> Technical characteristics and guaranteep 44> RedOx/pH/Free chlorine ratiop 45                                                                                                    | > Control Center, activity, internal menus                                        | p 24 |
| > Radio relay - descriptionp 27> Radio relay - installationp 28> Indoor display - Presentationp 29> Indoor display - Reading and intervention following a messagep 30> Indoor display - PH readingp 32> Indoor display - Conductivity readingp 33> Indoor display - Reading and intervention following a message 2p 35> Indoor display - Reading and intervention following a message 2p 35> Indoor display - Reading and intervention following a message 2p 35> Indoor display - Reading and intervention following a message 2p 35> Indoor display - Reading and intervention following a message 2p 35> Indoor display - Reading and intervention following a message 2p 35> Indoor display - Radio modep 37> Indoor display - Calib. mode, change of unit and voluntary correction of valuesp 39> Indoor display - Calibration of pH and Red0x probesp 40> Maintaining pH and Red0x probes and winteringp 41> Radio relays and indoor display and spare partsp 42> Updating of MAESTRO probe unitp 43> Technical characteristics and guaranteep 44> Red0x/pH/Free chlorine ratiop 45                                                                                                    | > Navigating the menus                                                            | p 25 |
| > Radio relay - installationp 28> Indoor display - Presentationp 29> Indoor display - Reading and intervention following a messagep 30> Indoor display - PH readingp 32> Indoor display - Conductivity readingp 33> Indoor display - RedOx readingp 34> Indoor display - Reading and intervention following a message 2p 35> Indoor display - Reading and intervention following a message 2p 35> Indoor display - Reading and intervention following a message 2p 36> Indoor display - Radio modep 37> Indoor display - Calib. mode, change of unit and voluntary correction of valuesp 39> Indoor display - Calibration of pH and RedOx probesp 40> Maintaining pH and RedOx probes and winteringp 41> Radio relays and indoor display and spare partsp 43> Technical characteristics and guaranteep 44> RedOx/pH/Free chlorine ratiop 45                                                                                                    | > Radio relay - description                                                       | p 27 |
| > Indoor display - Presentationp 29> Indoor display - Reading and intervention following a messagep 30> Indoor display - pH readingp 32> Indoor display - Conductivity readingp 33> Indoor display - Reading and intervention following a message 2p 34> Indoor display - Reading and intervention following a message 2p 35> Indoor display - Radio modep 36> Indoor display - Radio modep 37> Indoor display - Calib. mode, change of unit and voluntary correction of valuesp 39> Indoor display - Calibration of pH and RedOx probesp 40> Maintaining pH and RedOx probes and winteringp 41> Radio relays and indoor display and spare partsp 43> Technical characteristics and guaranteep 44> RedOx/pH/Free chlorine ratiop 45                                                                                                    | > Radio relay - installation                                                      | p 28 |
| > Indoor display - Reading and intervention following a messagep 30> Indoor display - pH readingp 33> Indoor display - Conductivity readingp 33> Indoor display - Red0x readingp 34> Indoor display - Reading and intervention following a message 2p 35> Indoor display - Radio modep 36> Indoor display - Radio modep 37> Indoor display - Alarm modep 37> Indoor display - Calib. mode, change of unit and voluntary correction of valuesp 39> Indoor display - Calibration of pH and Red0x probesp 40> Maintaining pH and Red0x probes and winteringp 41> Radio relays and indoor display and spare partsp 43> Updating of MAESTRO probe unitp 44> Red0x/pH/Free chlorine ratiop 45                                                                                                    | > Indoor display - Presentation                                                   | p 29 |
| > Indoor display - pH readingp 32> Indoor display - Conductivity readingp 33> Indoor display - RedOx readingp 34> Indoor display - Reading and intervention following a message 2p 35> Indoor display - Radio modep 36> Indoor display - Alarm modep 37> Indoor display - Calib. mode, change of unit and voluntary correction of valuesp 39> Indoor display - Calibration of pH and RedOx probesp 40> Maintaining pH and RedOx probes and winteringp 41> Radio relays and indoor display and spare partsp 42> Updating of MAESTRO probe unitp 44> RedOx/pH/Free chlorine ratiop 45                                                                                                    | > Indoor display - Reading and intervention following a message                   | p 30 |
| > Indoor display - Conductivity readingp 33> Indoor display - RedOx readingp 34> Indoor display - Reading and intervention following a message 2p 35> Indoor display - Radio modep 36> Indoor display - Alarm modep 37> Indoor display - Calib. mode, change of unit and voluntary correction of valuesp 39> Indoor display - Calibration of pH and RedOx probesp 40> Maintaining pH and RedOx probes and winteringp 41> Radio relays and indoor display and spare partsp 43> Technical characteristics and guaranteep 44> RedOx/pH/Free chlorine ratiop 45                                                                                                    | > Indoor display - pH reading                                                     | p 32 |
| > Indoor display - Red0x readingp 34> Indoor display - Reading and intervention following a message 2p 35> Indoor display - Radio modep 36> Indoor display - Radio modep 37> Indoor display - Alarm modep 37> Indoor display - Calib. mode, change of unit and voluntary correction of valuesp 39> Indoor display - Calibration of pH and Red0x probesp 40> Maintaining pH and Red0x probes and winteringp 41> Radio relays and indoor display and spare partsp 43> Technical characteristics and guaranteep 44> Red0x/pH/Free chlorine ratiop 45                                                                                                    | > Indoor display - Conductivity reading                                           | p 33 |
| > Indoor display - Reading and intervention following a message 2p 35> Indoor display - Radio modep 36> Indoor display - Alarm modep 37> Indoor display - Calib. mode, change of unit and voluntary correction of valuesp 39> Indoor display - Calibration of pH and Red0x probesp 40> Maintaining pH and Red0x probes and winteringp 41> Radio relays and indoor display and spare partsp 43> Updating of MAESTR0 probe unitp 44> Red0x/pH/Free chlorine ratiop 45                                                                                                    | > Indoor display - RedOx reading                                                  | p 34 |
| > Indoor display - Radio modep 36> Indoor display - Alarm modep 37> Indoor display - Calib. mode, change of unit and voluntary correction of valuesp 39> Indoor display - Calibration of pH and Red0x probesp 40> Maintaining pH and Red0x probes and winteringp 41> Radio relays and indoor display and spare partsp 42> Updating of MAESTRO probe unitp 43> Technical characteristics and guaranteep 44> Red0x/pH/Free chlorine ratiop 45                                                                                                    | > Indoor display - Reading and intervention following a message 2                 | p 35 |
| > Indoor display - Alarm modep 37> Indoor display - Calib. mode, change of unit and voluntary correction of valuesp 39> Indoor display - Calibration of pH and RedOx probesp 40> Maintaining pH and RedOx probes and winteringp 41> Radio relays and indoor display and spare partsp 42> Updating of MAESTRO probe unitp 43> Technical characteristics and guaranteep 44> RedOx/pH/Free chlorine ratiop 45                                                                                                    | > Indoor display - Radio mode                                                     | p 36 |
| > Indoor display - Calib. mode, change of unit and voluntary correction of valuesp 39> Indoor display - Calibration of pH and RedOx probesp 40> Maintaining pH and RedOx probes and winteringp 41> Radio relays and indoor display and spare partsp 42> Updating of MAESTRO probe unitp 43> Technical characteristics and guaranteep 44> RedOx/pH/Free chlorine ratiop 45                                                                                                    | > Indoor display - Alarm mode                                                     | p 37 |
| > Indoor display - Calibration of pH and RedOx probesp 40> Maintaining pH and RedOx probes and winteringp 41> Radio relays and indoor display and spare partsp 42> Updating of MAESTRO probe unitp 43> Technical characteristics and guaranteep 44> RedOx/pH/Free chlorine ratiop 45                                                                                                    | > Indoor display - Calib. mode, change of unit and voluntary correction of values | p 39 |
| > Maintaining pH and Red0x probes and winteringp 41> Radio relays and indoor display and spare partsp 42> Updating of MAESTRO probe unitp 43> Technical characteristics and guaranteep 44> Red0x/pH/Free chlorine ratiop 45                                                                                                    | > Indoor display - Calibration of pH and RedOx probes                             | p 40 |
| > Radio relays and indoor display and spare partsp 42> Updating of MAESTRO probe unitp 43> Technical characteristics and guaranteep 44> RedOx/pH/Free chlorine ratiop 45                                                                                                    | > Maintaining pH and RedOx probes and wintering                                   | p 41 |
| > Updating of MAESTRO probe unitp 43> Technical characteristics and guaranteep 44> RedOx/pH/Free chlorine ratiop 45                                                                                                    | > Radio relays and indoor display and spare parts                                 | p 42 |
| > Technical characteristics and guarantee     p 44       > Red0x/pH/Free chlorine ratio     p 45                                                                                                    | > Updating of MAESTRO probe unit                                                  | p 43 |
| > Red0x/pH/Free chlorine ratio p 45                                                                                                    | > Technical characteristics and guarantee                                         | р 44 |
|                                                                                                    | > Red0x/pH/Free chlorine ratio                                                    | p 45 |

#### General operation

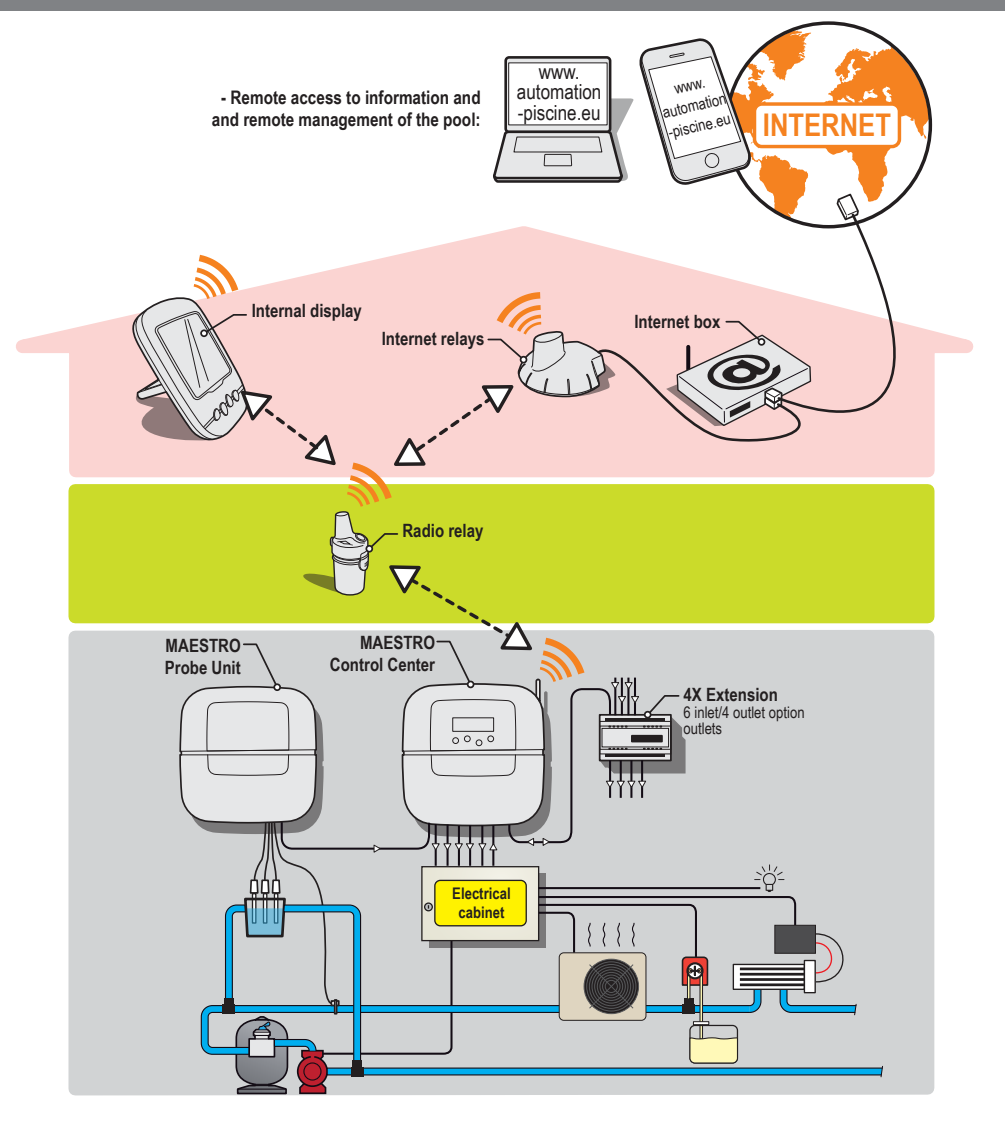

#### - Control of the equipment in the technical room:

MAESTRO supplies the dry contacts to which the classic equipment of the technical room is connected (filtration pump, disinfectant [electrolyser, dosing pump], heat pump, lighting, AUX1).

Please do not use the individual automations of the equipment. MAESTRO will start/stop the devices.

#### - Receiving and processing information:

MAESTRO probe unit supplies the information required for regulating the MAESTRO Control Center; indeed, at the end of a dosing (disinfection, addition of a pH regulator, heating pump, etc.), the device providing the information sends a value which makes it possible for MAESTRO to refine its settings

## Installation example

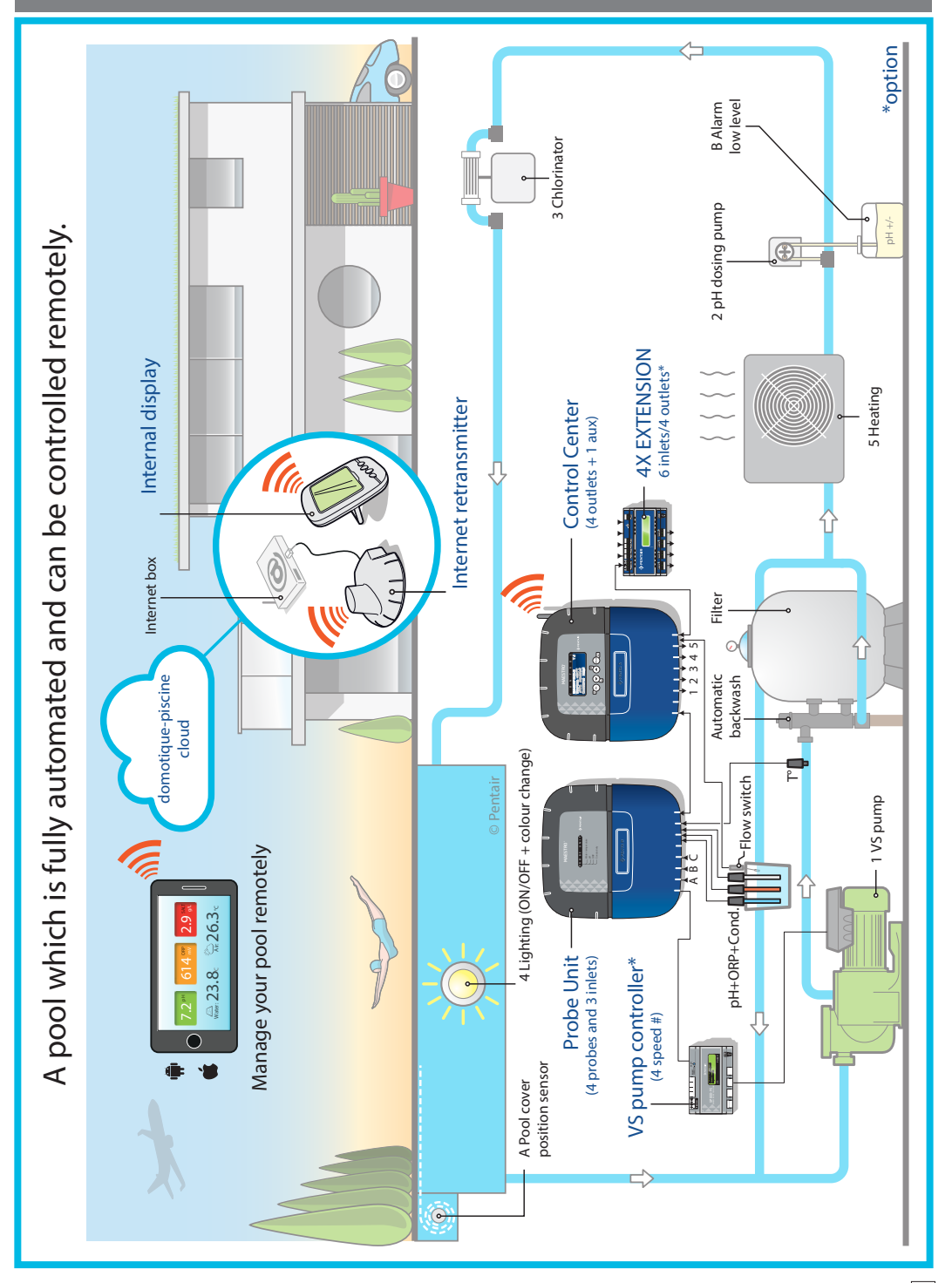

#### IMPORTANT SAFETY GUIDELINES, READ AND FOLLOW ALL OF THE INSTRUCTIONS, KEEP THESE INSTRUCTIONS

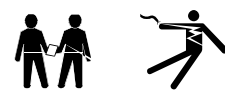

#### **GENERAL POINTS**

- DANGER - INSTALLERS, POOL SPECIALISTS AND OWNERS MUST CAREFULLY READ THESE WARNINGS AND ALL INSTRUCTIONS BEFORE USING THIS PRODUCT.

- WARNING - Most countries regulate the construction, installation and operation of public swimming pools and spas, and the construction of residential pools and spas. It is important to comply with these regulations, many of which directly regulate the installation and use of this product. Consult your local building and health codes for more information.

- WARNING - This installation and user guide contains important information on the installation, operation and safety of this product. This guide should be provided to the owner and/or user of this product.

#### INSTALLATION

- DANGER - RISK OF ELECTRIC SHOCK or electrocution

- BEFORE WORKING ON THIS DEVICE - Always cut the supply to the device at the circuit breaker before maintenance. Failure to do this may lead to death or serious injury to service staff, pool users or others, due to an electric shock.

- DANGER - SERIOUS BODILY INJURY OR DEATH CAN RESULT IF THIS PRODUCT IS NOT INSTALLED AND USED CORRECTLY.

- WARNING - Before installing this product, read and follow the warnings and instructions of this guide. Failing to follow these warnings and instructions may lead to serious injuries, death or material damage. Refer to www.pentairpooleurope.com for more information linked to this product.

- WARNING - Connect the device to a differential interrupter. If this system is used to control the underwater lighting devices, a differential interrupter must be installed upstream of these devices. Conductors downstream of the differential interrupter shall not be located in ducts, junction boxes or enclosures containing other conductors, except if the conductors are also protected by a differential interrupter. Refer to valid local codes for more details.

- WARNING - This product must be installed by an authorised or certified electrician or a qualified swimming pool professional. All of the applicable installation codes and local regulations must also be respected. Poor installation will create an electrical hazard which could result in serious injury or the death of pool users, installers or others due to electric shocks, and may also cause damage to property.

- DANGER - DISCONNECT THE POWER SUPPLY CONNECTIONS BEFORE WORKING ON THIS DEVICE; ELECTRICAL POWER MAY BE SUPPLIED TO THE RELAY TERMINALS FROM OTHER SOURCES.

- WARNING - CHEMICAL BURN HAZARD: Make sure all pumps are switched off at the main circuit breakers at the domestic distribution board before drilling into any pipes. Set rules for all handling related to electrical aspects, water and chemical products. Group the supply pumps and chemical product tanks in a safe and secured area.

- WARNING - Do not use this product to control an automatic swimming pool cover. There is a risk that swimmers could become trapped under the cover.

- WARNING - Devices which are not intended for use in single-family dwellings may require additional safety equipment to comply with local regulations.

- WARNING - Except for remote controls, install components at a minimum of at least 1.5 m (5 feet) from the inside wall of the pool or spa.

- WARNING - This product is intended for use in swimming pool applications only.

- WARNING - A sufficient equipotential earth connection (min. 4.5 mm2 recommended), in accordance with local regulations, is obligatory for all metal components of the swimming pool, including the pool pump. This is necessary for the electrical safety as well as reduction of the corrosion risk.

#### USE

#### - DANGER - DO NOT LET CHILDREN OPERATE THIS EQUIPMENT.

- WARNING – Strictly respect the safety and handling procedures from the acid manufacturers, including protective measures for hands, body and eyes during transfer and use of acid. Follow the prescribed safety precautions for handling muriatic acid intended for checking the water pH. Muriatic acid may cause serious physical harm and may damage the swimming pool equipment. Extra care must be taken when installing, maintaining and operating the acid pump feed systems. Acid is dangerous to handle and should be properly contained, transported, poured, stored and dispensed.

- WARNING - Check the pH and sanitizer levels of the water before using the pool and make sure the filtration device is not obstructed.

- WARNING - Periodically use an independent pH and chlorine testing kit to ensure that the pH and chlorine is at a safe level. If the pH and Oxidation Reduction Potential (ORP) or conductivity probes are broken, depleted or dirty with oils, lotions, or other contaminants, they can report inaccurate results to the system causing incorrect water chemistry, which could harm people or equipment.

- WARNING - Consult the device display daily to ensure there are no alarm messages.

- DANGER - Water temperatures greater than 37.7° C (100° F) are a health hazard. Prolonged immersion in hot water may induce hyperthermia. Hyperthermia occurs when the internal body temperature exceeds the normal temperature of 37° C (98.6 °F) by several degrees. Hyperthermia may produce the following effects: (1) Unawareness of impending danger. (2) Failure to perceive heat. (3) Failure to recognise the need to leave the spa. (4) Physical inability to leave the spa. (5) Harm to the foetus in pregnant women. (6) Unconsciousness leading to the risk of drowning. The use of alcohol, drugs or medicine is a factor which increases the risk of hyperthermia in hot tubs and spas.

- WARNING - When mixing acid with water, ALWAYS ADD THE ACID TO THE WATER. Never add water to the acid. When adding a chemical product to the swimming pool, carefully follow the manufacturer instructions.

- DANGER - DO NOT MIX SODIUM HYPOCHLORITE AND MURIATIC ACID.

- DANGER - Keep standard solutions away from children, ensure that the bottles are securely closed, store them in a dry and ventilated location and do not let them freeze. The pH 4 calibration solution is acidic.

- DANGER - Batteries may contain dangerous substances. They should not be thrown into the bin, opened, thrown into fire or recharged, as there is a risk of explosion. Dispose of the batteries in accordance with the manufacturer instructions. There is a risk of explosion if the battery is replaced by an incorrect type of battery. Handle a leaking battery with gloves. Remove the batteries if the device is not used for an extended period of time.

- DANGER - UV index information is supplied for information only and depends on the orientation and exposure of the radio relay. For more information, we advise you to consult your dermatologist to inform you of the risks linked to your skin type.

#### Functions

#### Filtration control:

- By calculating the time according to the pool temperature (automatic mode).
- By programming a 24 hour cycle (makes it possible to benefit from off hours).
- By integrating the frost protection function (activation of the filtration below 3°C)

- By giving priority to the heating, RedOx regulation, or pH (if the value of one of these references falls below the set value, the filtration will start on the next hour, on the hour).

- Possibility to select the start time and end time of the filtration in automatic mode (to prevent noise at night).

- Possibility to increase or reduce the filtration time according to the use of the swimming pool (economical mode = pool with a low number of visitors, turbo mode = pool with a high number of visitors).

- Possibility to change into "SHOCK" mode (forcing of the filtration and electrolyser for 24 hours) via the supplied remote control or in the filtration menu.

- Automatic warning of the need to backwash the filter.

- Automatic detection of performance of filter backwash.

#### Lighting control:

- By programming on a 24h cycle.

#### Control of a salt chlorinator (or a dosing pump):

- By integrating the information supplied through the RedOx probe.

- Possibility to bring the electrolyser in hibernation at temperatures below 15°C, to prevent premature wear of the electrodes.

#### Control of heating (heat pump, electric re-heater, heat exchanger, etc.):

- By incorporating information from the integrated temperature sensor.

#### Control of an AUX1 outlet:

- Possibility of controlling a pH dosing pump, or a cleaning robot, or a fountain, etc.

- By programming on a 24h cycle (excluding the pH pump).

#### MAESTRO also makes it possible to visualise, on its screen (in the technical room):

- Instant information from the pool (pH, RedOx, conductivity, water temperature, radio signal strength) as well as from the previous 64 days.

- The daily functioning durations of filtration, of the electrolyser, of the heating and the AUX1 outlet as well as those of the 64 previous days.

MAESTRO also provides information on the current status of the outlets (open/closed) and allows, via 4X extension, various options to be added (peristaltic pump, sensors, inlet or outlet extension). Therefore, in summer and winter, you no longer need to worry about your filtration and you limit the interventions in the technical room to a hare minimum.

## Supplementary inlets and outlets - (option with 4X Extension)

Requirement for additional connected equipment: - If you need to connect more equipment, the 4X Extension unit can be linked (ref SB-PF-INA-001A, available as an option).

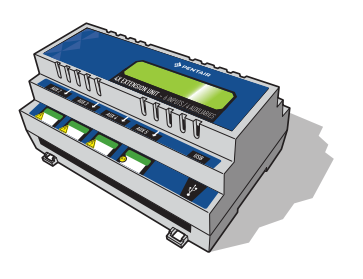

#### Possible connections on the 4 In inlets:

- **Disabled:** Unused inlet, or makes it possible to disable an inlet which was previously used and to leave the connection without any consequences.

- pH tank: Affects the relevant input to a dry contact (normally open, the contact closes when there is no more product) at a low level in the pH tank. In case of low level, the indoor display shows a symbol of a fuel pump in front of the numerical pH value, an identical indicator appears on the internet account summary and an e-mail is sent following the pre-set alert settings.

- **RedOx tank:** Affects the relevant input to a dry contact (normally open, the contact closes when there is no more product) at a low level in the disinfectant tank. In case of low level, the indoor display shows a symbol of a fuel pump in front of the numerical RedOx value, an identical indicator appears on the internet account summary and an e-mail is sent following the pre-set alert settings.

- Filtration stop: Any closure of a dry contact on the relevant input will result in the filtration immediately stopping.

- **Pool cover:** Connecting a dry contact linked to closed sensor of a pool cover (the rolling shutter covers the pool) automatically reduces daily duration production of a salt chlorinator.

- Not specified: Connecting a dry contact has no effect on the operation of the technical room but allows you to view, on the history menu, the activation time of a piece of equipment that you want to monitor (refilling, etc.) as well as its real time status in the summary menu.

#### Possible connections to the 4 Aux outlets:

- **Disabled:** Unused outlet, or makes it possible to disable an outlet which was previously used and to leave the connection without any consequences.

- **pH:** The relevant output closes a dry contact which makes it possible to control a pump which injects a pH corrector. You must specify the type of pH- / pH + regulation in the relevant menu.

- If filtration is on: The relevant output closes a dry contact when the filtration starts (useful for UV lamps).
- Aux: The relevant output closes a dry contact
- Aux triggers filtration: The closure of this output automatically conditions the filter to start.

## INTERNET RELAY - installation and connections

The INTERNET RELAY makes it possible to stay in contact with your installation. Thanks to the internet relay, you have access to data in real time and can also work on the settings and orders from a computer or smartphone connected to the internet.

Simply connect the internet relay to your internet box and connection to the www.domotique-piscine.eu server is automatic.

By following the instructions, and after creating your free account at www.domotique-piscine.eu, you will be able to connect to your installation in a few minutes. The controls imposed at MAESTRO via the internet are effective in a few seconds.

Connecting the internet relay before the installation of MAESTRO to automate pairing of the devices is preferable. However, if the internet relay was installed after MAESTRO, it can be paired via the radio menu, see p 18.

#### Connection

#### 1 - Connect one end of the supplied Ethernet cable to the

Ethernet port of the internet

relay. Then connect the other end of the Ethernet cable to a free Ethernet port of vour "box" or ADSL modem.

The supplied Ethernet cable can be replaced by an equivalent cable with a maximum length of 100 m.

If you do not have a free Ethernet port on your "box" or ADSL modem, we advise you to obtain an Ethernet switch to permanently connect your installation. Disconnect your Ethernet cables (except for the TV, telephone) and connect your switch in their place. Then connect your internet relay and the previously disconnected cable to the Ethernet switch. Then power your switch by connecting its power unit to the mains supply.

**2** - Connect the power cord and plug in the transformer unit. Only use the supplied power pack: 230 V/DC Jack 5.5/2.1 mm ref. VEL05US060-EU-JA.

#### DHCP configuration (automatic IP address configuration)

The internet relay is automatically configured provided the DHCP server of your internet box is activated (in the vast majority of cases, the DHCP server is activated by default on installation of your internet box). This function can be accessed via the management menu of your internet "box", refer to your internet access supplier for more details.

The internet relay uses port 8001. Ensure that this port is open.

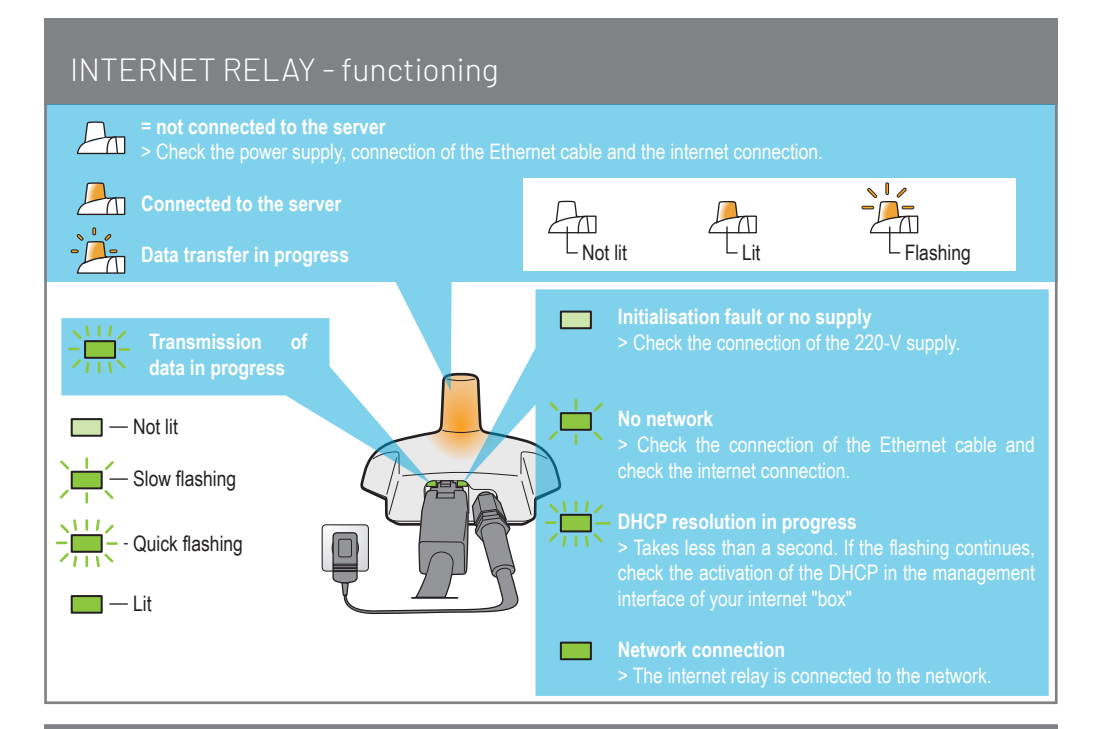

## Creation of a free account at www.domotique-piscine.eu

🕖 To monitor a pool for free on the internet, an account must be created in advance.

| > Connect to www.domotique-pisci | ne.eu |
|----------------------------------|-------|
|----------------------------------|-------|

> Click My account

- > Click Create an account
- > Complete the fields of the PERSONAL INFORMATION window
  - Account type: A poolbuilder account is reserved for professionals.

| Choice of account                                                                                                    | BASIC | OWNER | POOLBUILDER |
|----------------------------------------------------------------------------------------------------|-------|-------|-------------|
| Reading of information: (pH, RedOx, Temp, etc.)                                                                      | ۲     |       | ۲           |
| Comfort command: heating pump, lighting and if a 4x extension is connected, only the "Aux" outlets<br>are accessible | ۲     | ۲     | ۲           |
| Setting the schedules: filtration, pH or RedOx priorities, etc.                                                      | 0     | ۲     | ۲           |
| Fixing the set point values: pH, water temperature                                                                   | 0     |       | ۲           |
| Assigning set point parameters: Injection time, pump volume, etc.                                                    | 0     | 0     | ۲           |
| Setting installation parameters: type of disinfectant, pH+ or pH-, etc.                                              | 0     | 0     | ۲           |

> Complete the fields of the INSTALLATION INFORMATION window:

- **Pool ID:** The Pool ID number is on the side of the probe unit and the control center. It is a five-digit number. Do not use the serial number of the internet relay or the indoor display.

- ID Key: This is a unique security code which certifies the device. It is on the same label. > Click Create account

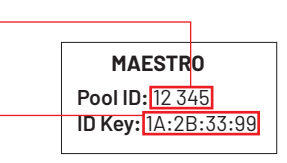

The account has been created.

## Probe Unit (P.U.), description

The multi-sensor measurement makes it possible to find the water values. The length of the cables for the pH and RedOx probes is voluntarily limited to 50 cm to ensure good probe reading precision.

The service life of the probes (according to the conditions of use) is around 18 years for the pH probe, 5 years for the RedOx probe and a lifetime for the conductivity and temperature probes.

Only Pentair probes are compatible and guarantee proper functioning of the MAESTRO probe unit (see p40).

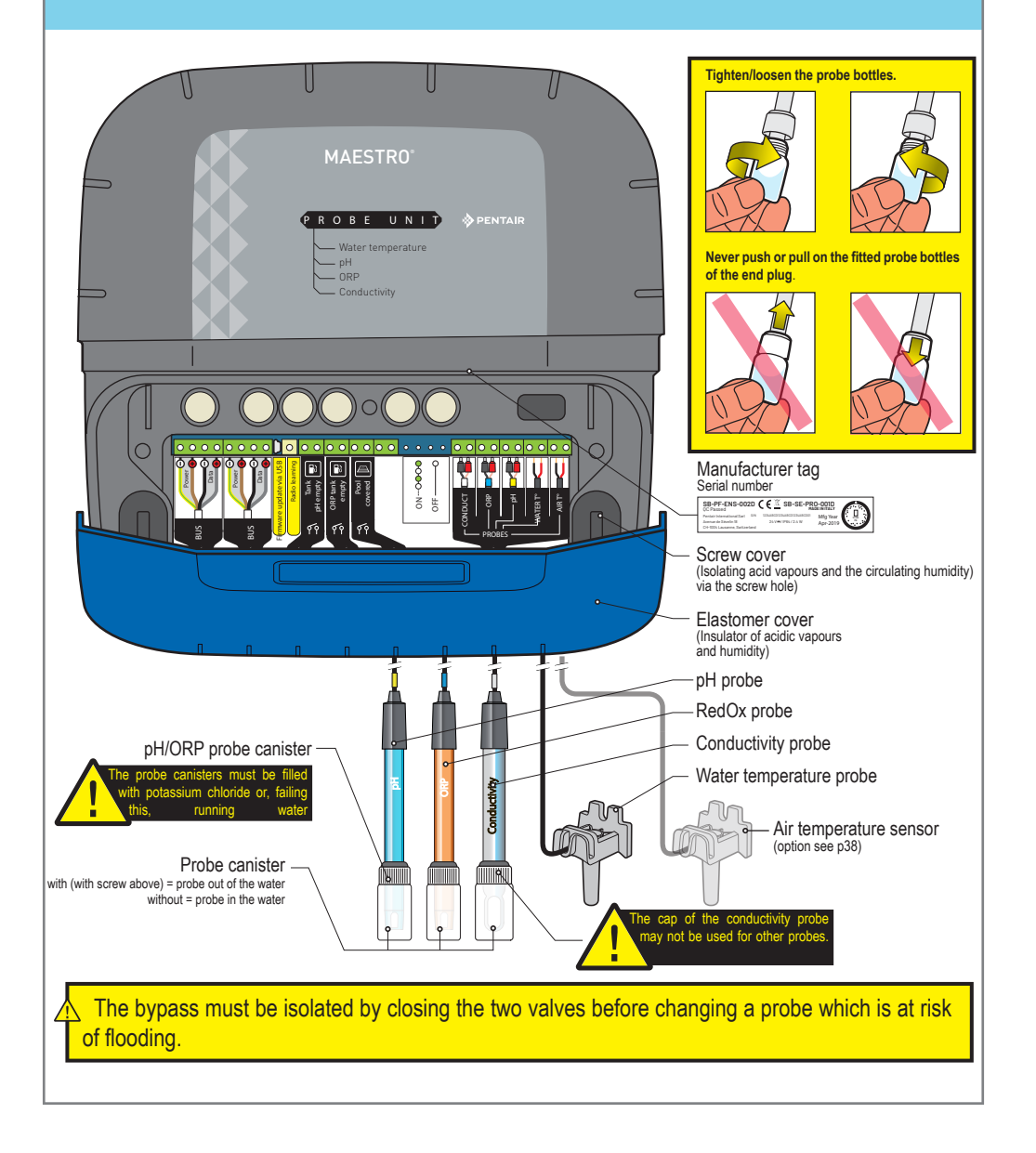

## Control Center (C.C.), description

It is the brain of the system. SOLEO calculates automatically and controls the operating time of each piece of the equipment.

It receives the orders via remote control (depending on the model) or via internet and launches the lighting of the device involved.

The activity is stored in internal memory for 64 days (can be consulted by the user).

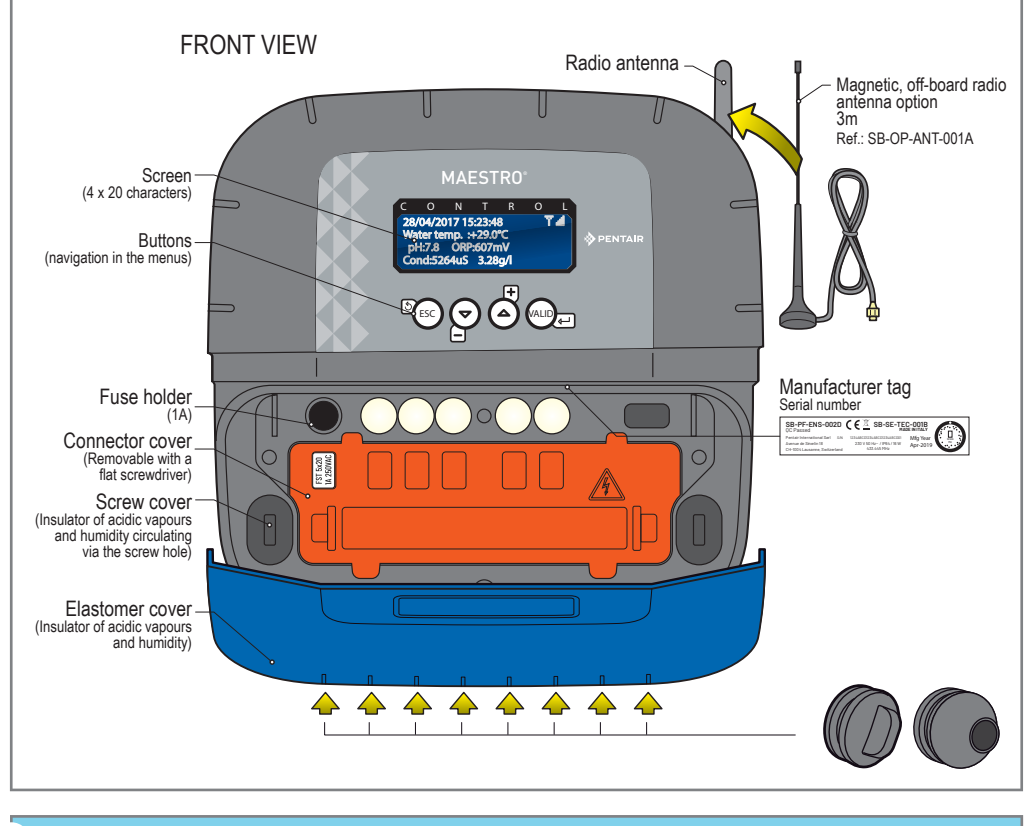

A safety cover which cannot be unclipped without a tool is positioned above the connectors which provide the voltage. > Place a flat screwdriver on the flat part of clips 2 and 3, while keeping pressure on to unclip it.

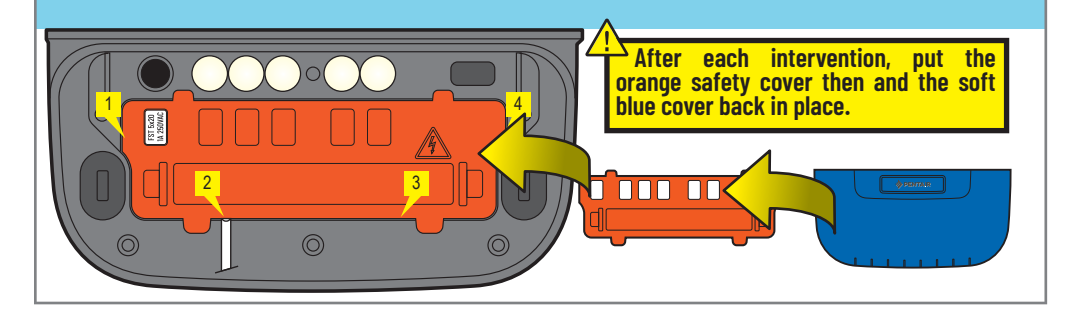

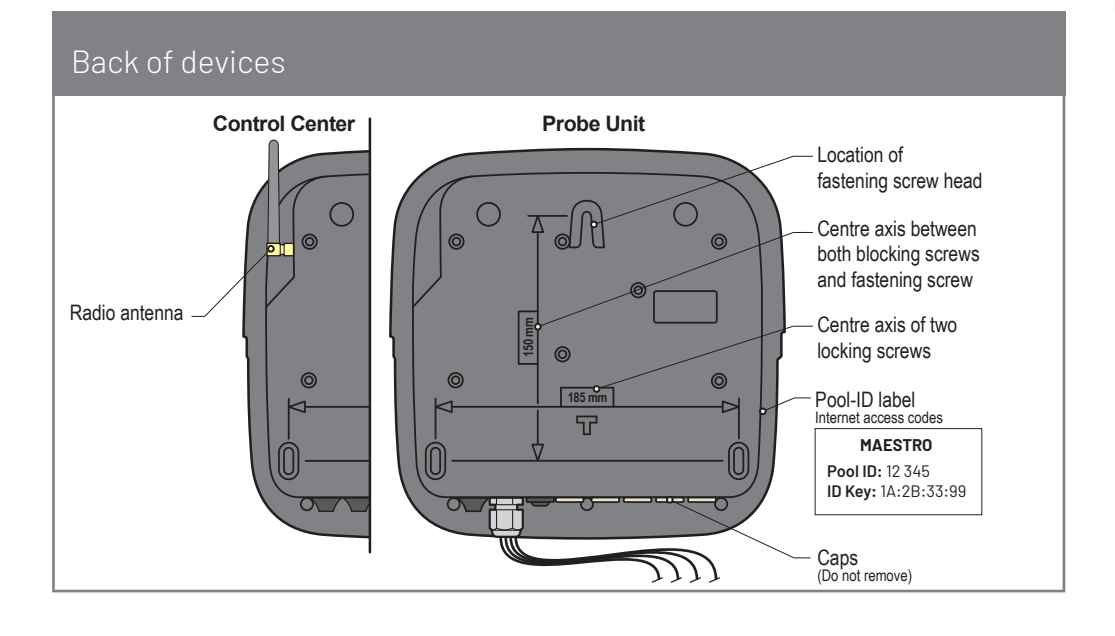

## Wall mounting of the Probe Unit and Control Center

1 This device is intended to be used inside, installed in a technical room which cannot be accessed by children.

- Set the device at a height lower than 2 m using three screws (4 to 5 mm diameter) in appropriate plugs for the type of support and fix the device vertically on a clean support which is able to bear a minimum vertical load of 5 kg.

Pierce three holes in accordance with the below dimensions then place 3 suitable plugs.

- 1 Tighten the screw at the top, leaving 2 mm under the screw head, then hang the device on this.
- 2 Place the 2 lower screws.
- 3 Add the 2 lower screw covers to ensure a full seal.

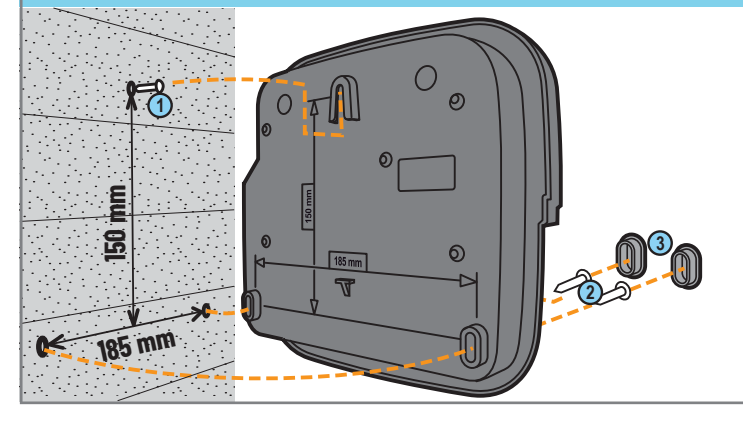

#### Hygiene of Control Center electrical connections

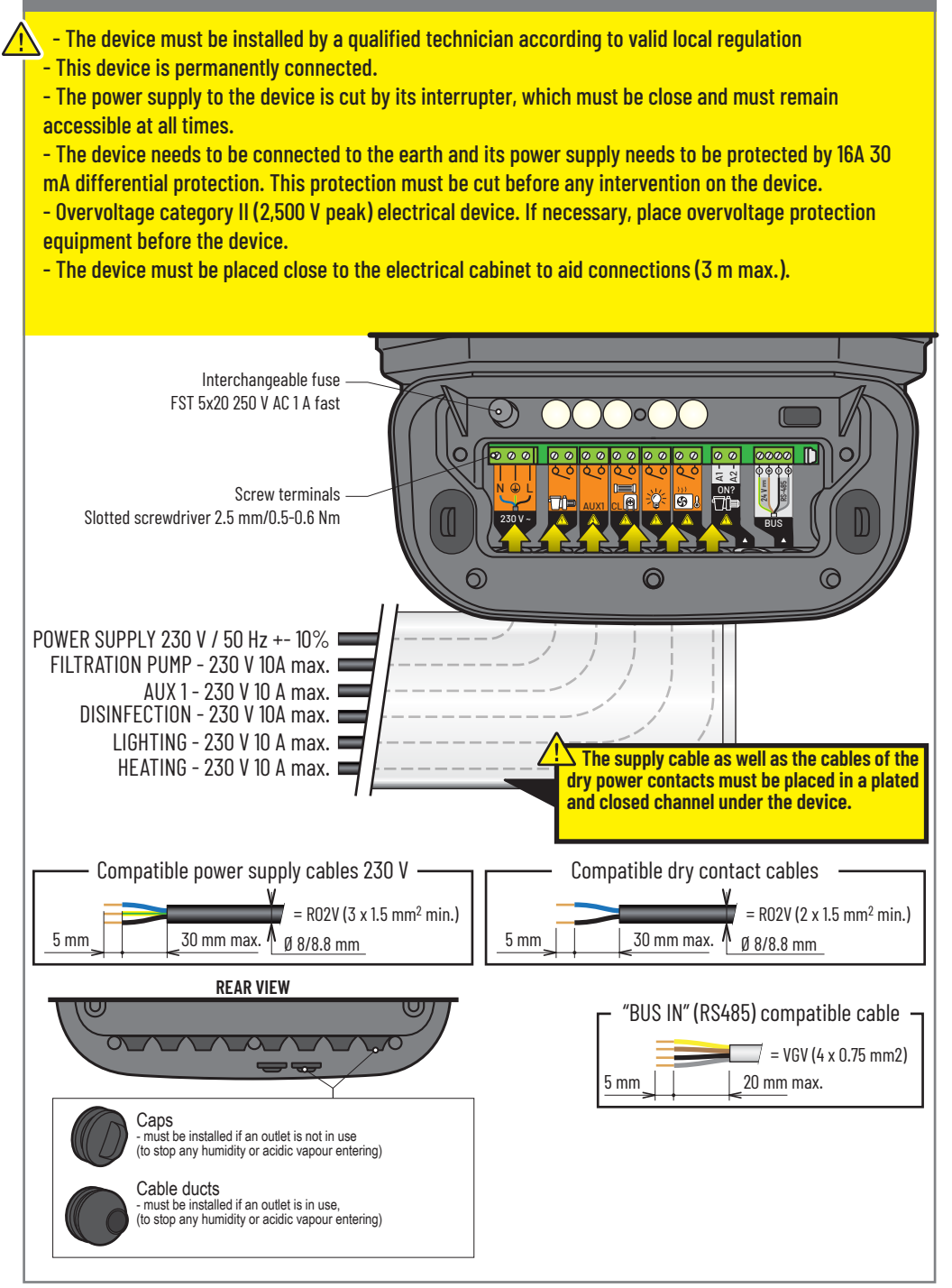

#### Control center, basis for settings in an existing installation

- RS-485 connections must remain within the building.

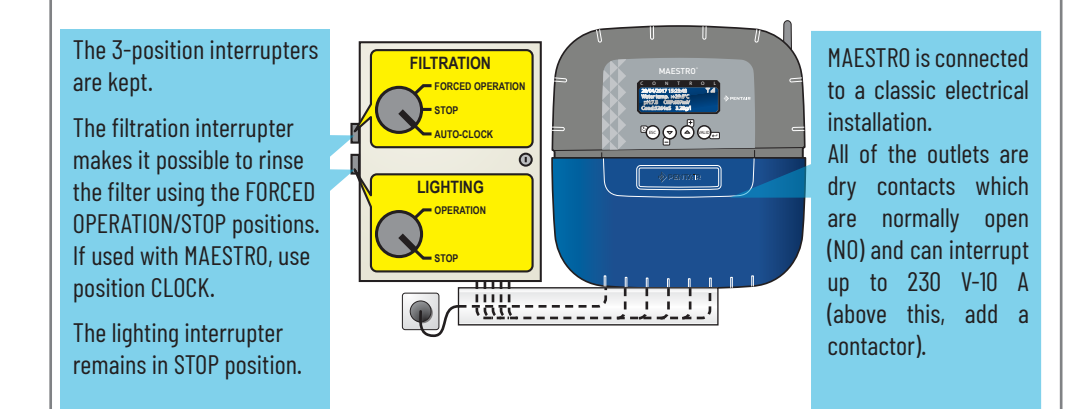

#### Basis for connections and settings in an existing installation

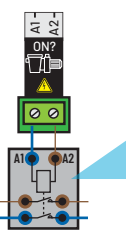

A1-

MAESTRO needs to obtain information on filtration; a parallel connection is made on the filtration contactor coil at the A1 and A2 terminals. 230 V is present when the filtration runs.

#### ! If a variable speed pump is connected!

Add a flow switch after the variable speed filtration pump

Never 230 V on the flow switch!

#### Hydraulic/electrical installation

MAESTRO probe unit is supplied with a saddle clamp and a cable gland for the temperature probe.
 However, the 3 other probes should be placed in a bypass which optimises the quality of the measurements and the service life of the probes (rec. ref. SB-PD-PR0-005B).

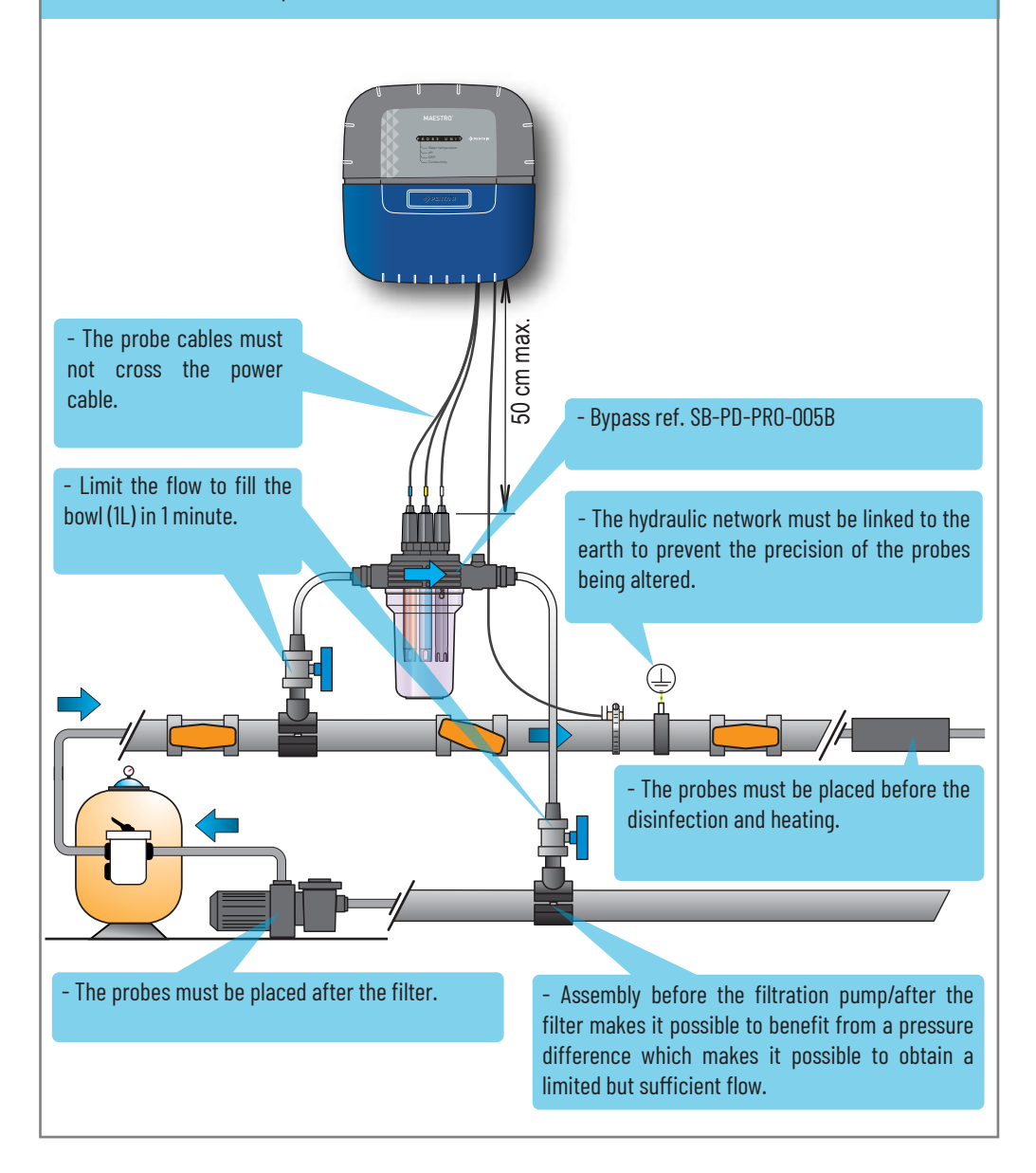

#### Water and air temperature probes.

MAESTRO is supplied with a temperature probe which is suitable for water. It is possible to mount a second temperature probe for the air temperature used to manage the frost protection process of heated technical rooms.

#### INSTALLATION OF THE WATER TEMPERATURE PROBE

The temperature probe can be installed outside the bypass in front of the filter of the pump or in front of the filter inlet in order to improve the reading precision.

- 1 Pierce the PVC pipe (diam. 50-70 mm) to a diameter of 10 mm (3/8 inch).
- 2 Remove the burrs and check the O-ring under the probe.
- 3 Place the sensor in the hole, then place the clamp band in the groove and tighten.

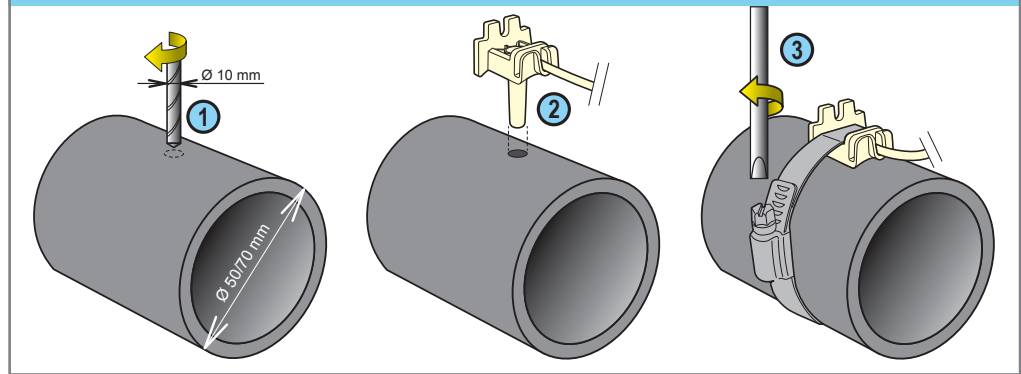

#### **INSTALLATION OF THE AIR TEMPERATURE PROBE (OPTION)**

- If the air temperature probe is connected, it automatically becomes the reference value for the management of the anti-freeze protection. The air temperature probe is placed outdoors, away from direct sunlight so that the measurement is not distorted. It can be easily moved due to its 6 m long cable.

- 1 Mount it on a wall by using screws.
- 2 Mount it on a horizontal bar of a grate with a cable tie.

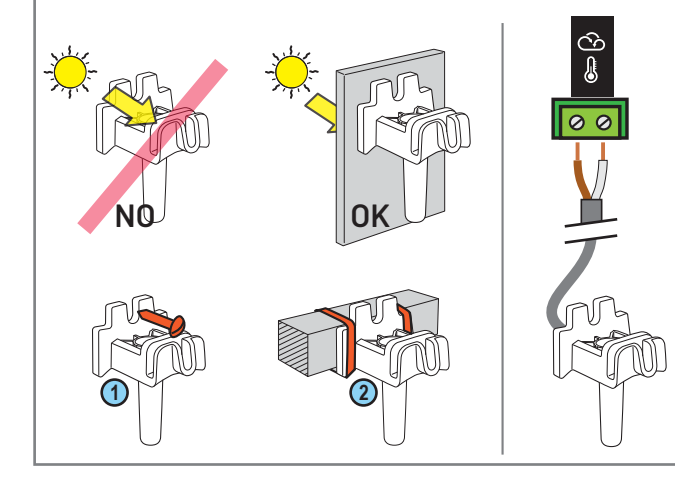

If an air temperature probe is connected, the air temperature information from the radio relay will no longer be used.

## Connection of the Probe Unit

#### Connection:

- of a low level sensor for liquid chlorine or acid
- of an end position sensor for the pool cover

#### - RS-485 connections must remain within the building.

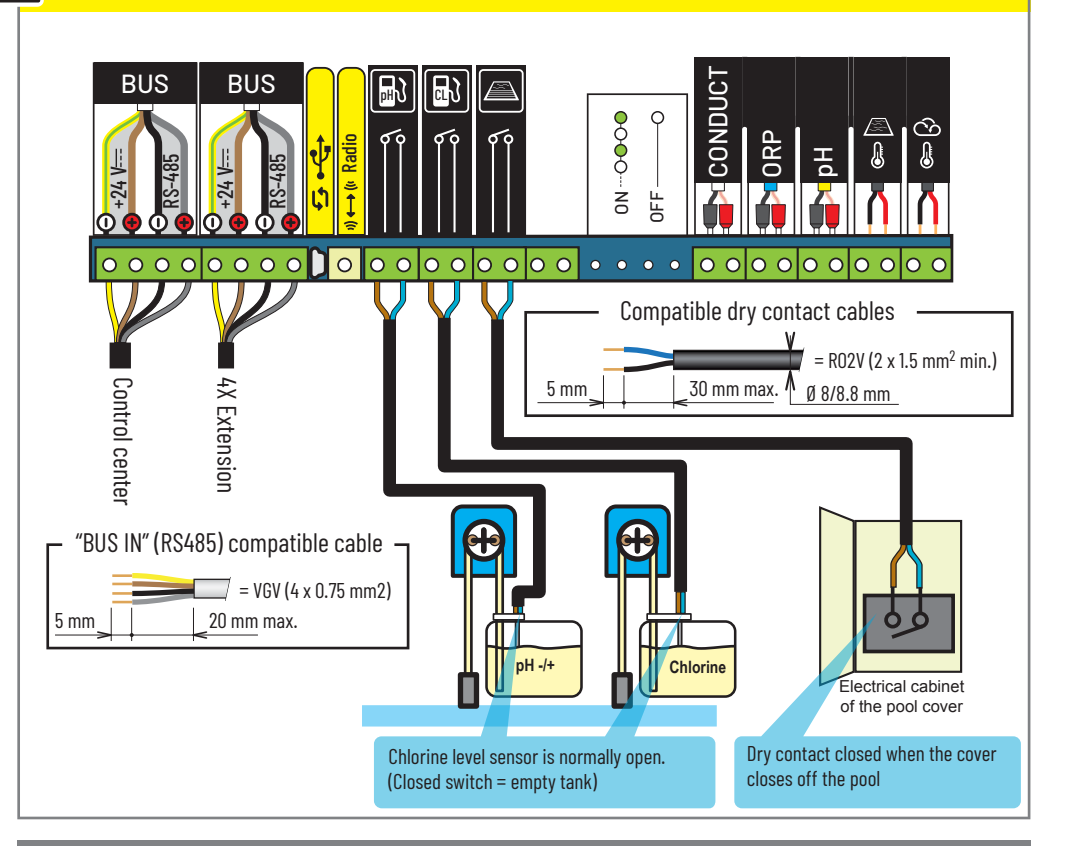

#### Connection of sensors (pH + ORP + conductivity + temperature)

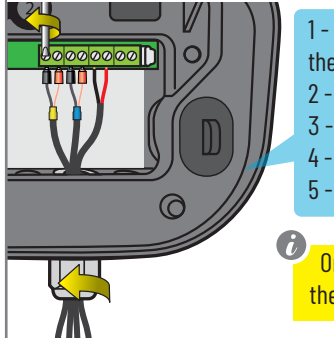

1 - Completely unscrew the strain relief bushing: be careful and do not let the black, flexible seal fall.

- 2 Pass the 3 cables through the screw and strain relief bushing
- 3 Connect each pod according to the indicator under each terminal block
- 4 Tighten using a 2.5 mm/0.5-0.6 Nm slotted screwdriver
- 5 Securely re-tighten the strain relief bushing by hand

Only Pentair probes are compatible and guarantee proper functioning of the device.

## Control Center, filtration - connection and settings

() The filtration pump outlet does not supply any power.

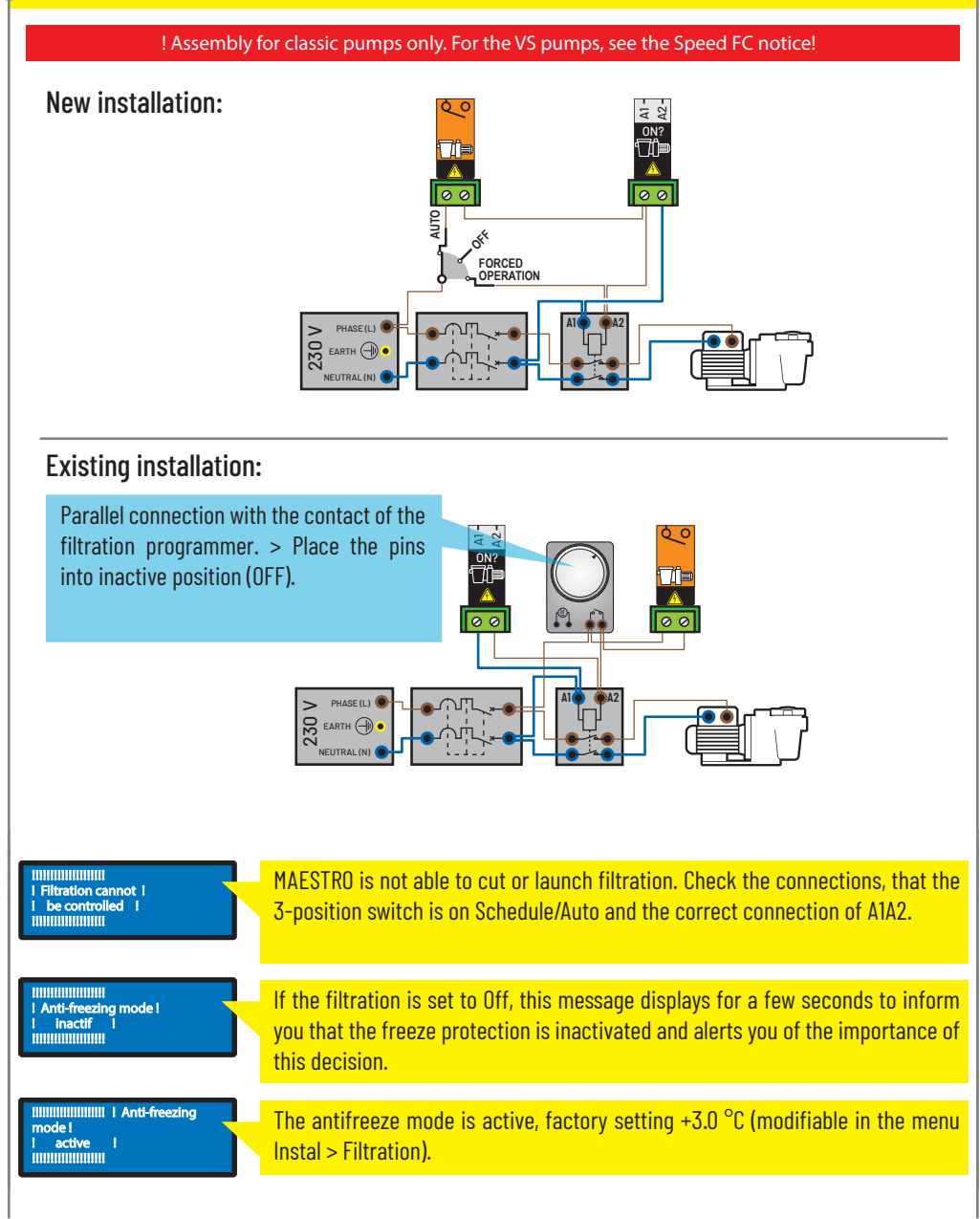

## Control Center, filtration - connection and settings (Cont.)

Select current mode:

Auto = Automatically calculates the filtration length according to the water temperature.

**On** = Filtration runs 24/7.

Off = The filtration is stopped (attention: the antifreeze mode is inactivated).

**Schedule** = The filtration runs during each time period selected in the menu "Schedule Settings" (see below)

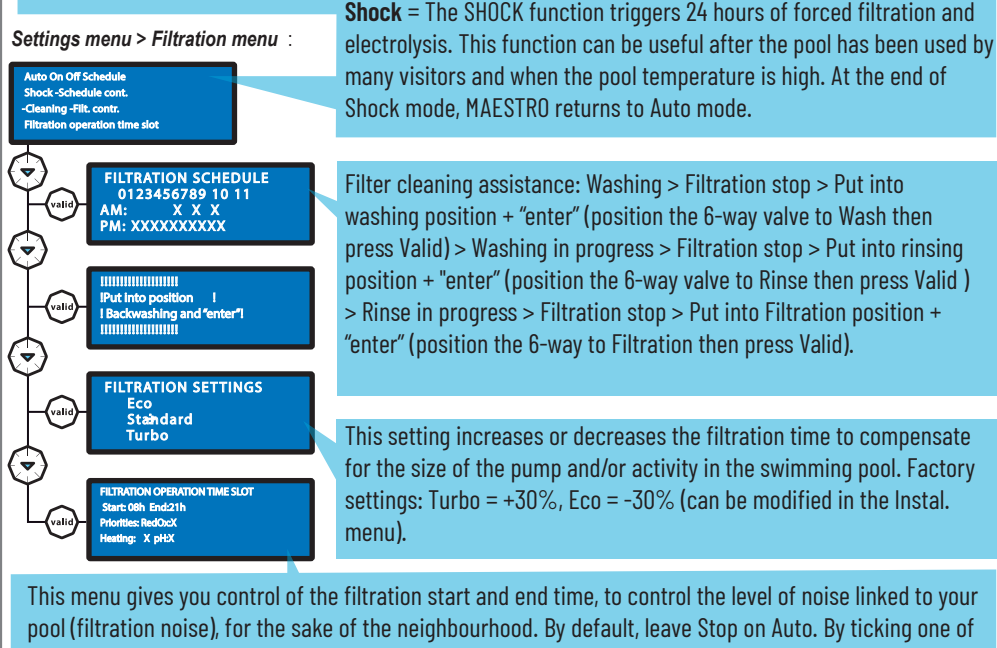

pool (filtration noise), for the sake of the neighbourhood. By default, leave Stop on Auto. By ticking one of the priorities, you accept that this controls filtration outside of the authorised time periods (because this equipment needs to work when the filtration is working). If necessary, the filtration is re-started in 1-hour cycles until the desired set point is obtained. In Auto mode, MAESTRO calculates the filtration finish time.

Control Center, connection and configuring a 230-V disinfectant dosing pump at the "Electrolyser" outlet.

🕡 The electrolyser outlet is valid for any type of disinfection. It is a dry contact and does not supply any voltage.

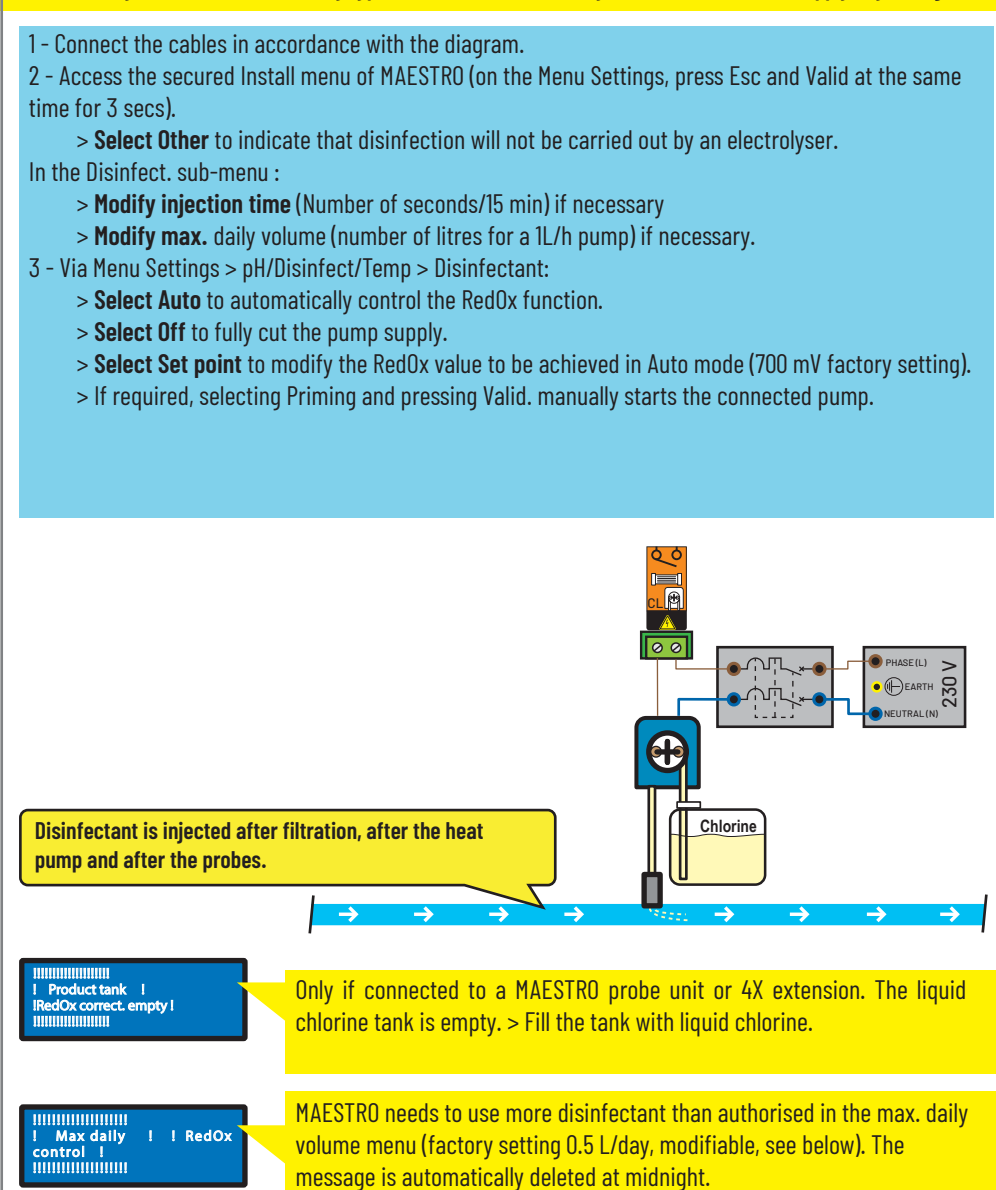

## Control Center, connection and configuration of an electrolyser.

#### The electrolyser outlet does not supply any power.

1 - Connect the safety switch (flow switch or 3rd electrode of the electrolyser) in series, in accordance with the diagram.

2 - Access the secured Install menu of MAESTRO (on the Menu Settings, press Esc and Valid at the same time for 3 sec).

> Select Electrolysis to signify that the disinfection is done by an electrolyser. In the Disinfect. sub-menu :

> Modify min. temperature (stopping of the electrolyser if the temperature has been reached) if necessary

3 - Via Menu Settings > pH/Disinfect/Temp > Disinfectant:

> Select Auto to automatically control the RedOx function.

> Select Off to fully cut the electrolyser supply.

> Select set point to modify the RedOx value to be achieved in Auto mode (650 mV factory setting).

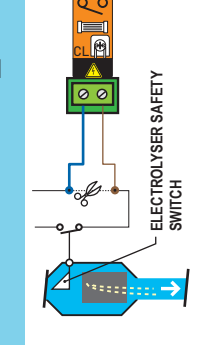

230 A

pH

# Control Center, connection and configuring a 230V pH corrector injection pump to AUX1.

#### The Aux1 outlet is a dry contact and does not supply any voltage.

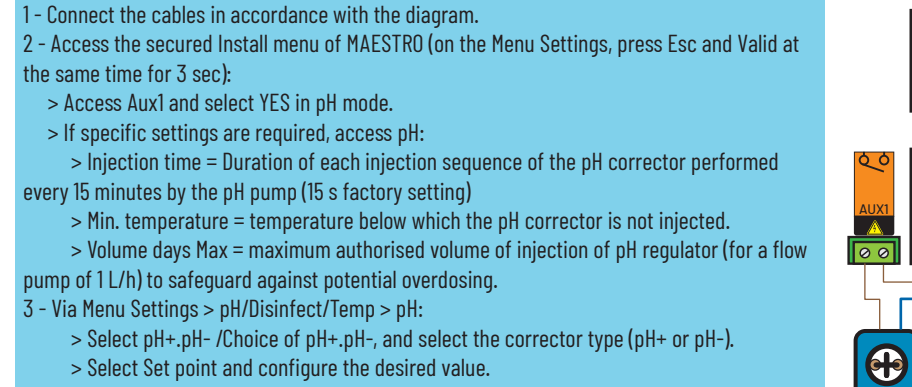

> If required, selecting Priming and pressing Valid. manually starts the connected pump.

 $\rightarrow$ 

The pH corrector is injected after filtration, the heating pump, and the probes.

MAESTRO needs to use more pH corrector than authorised in the max. daily volume menu (factory setting 0.5 L/day).

Infinitiation Infinitiation Infinitiatio Infinitiatio Infinitiatio Infinitation Infini

pH regulation 11

max

......

Only if connected to a MAESTRO probe unit or 4X extension. The pH corrector tank is empty. > Refill the pH corrector tank.

 $\rightarrow$ 

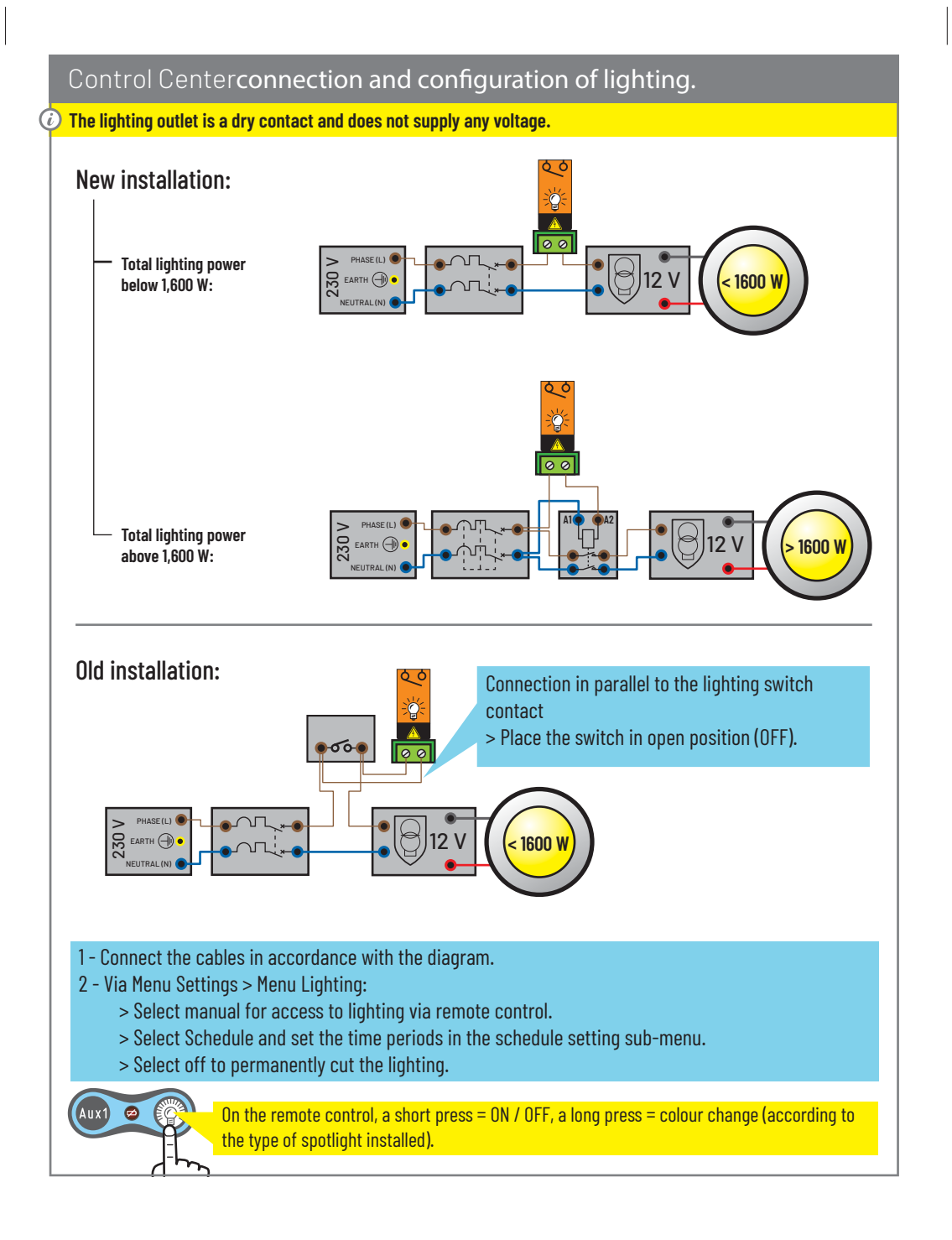

## Control center, connection and configuring a heat pump.

#### artheta The Heating pump outlet is a dry contact and does not supply any voltage.

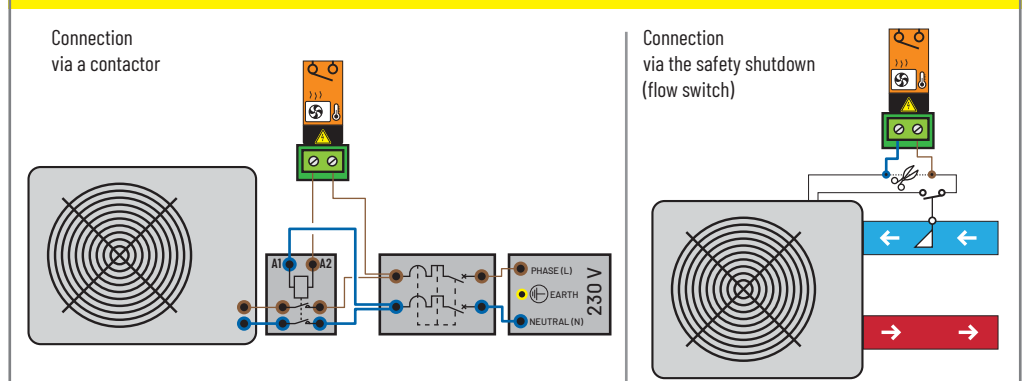

1 - Connect the cables in accordance with the chosen diagram.

2 - Set the heating pump to its own maximum temperature set point (MAESTO will manage the set point value to be achieved)

- 3 Via Menu Settings > Temperature:
  - > Select Auto to ensure that the temperature is controlled automatically.
  - > Select Off to permanently cut off the heating pump.

> Select Set point to change the target value to be achieved. To change to  $^\circ F$ , Menu Settings >

Language.

#### MAESTRO, other alert messages.

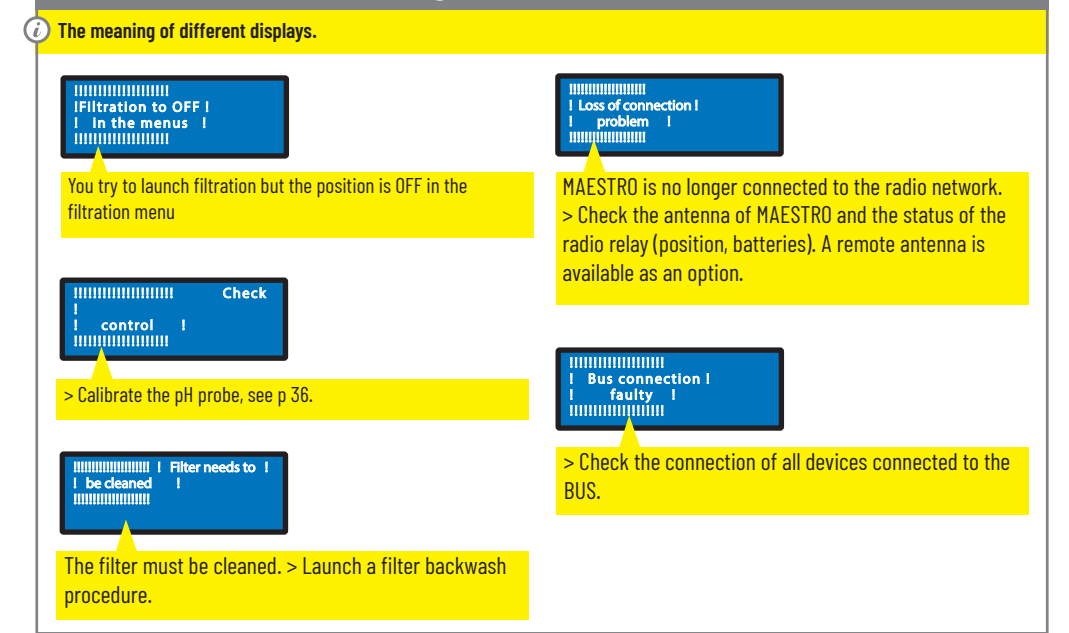

#### Pairing of a MAESTRO C.C. to an existing installation

This procedure makes it possible to link a MAESTRO C.C. to a MAESTRO P.U. following any device changes. The devices are all initially paired to each other. MAESTRO will therefore take the paired MAESTRO P.U values into account to manage the equipment in the technical room.

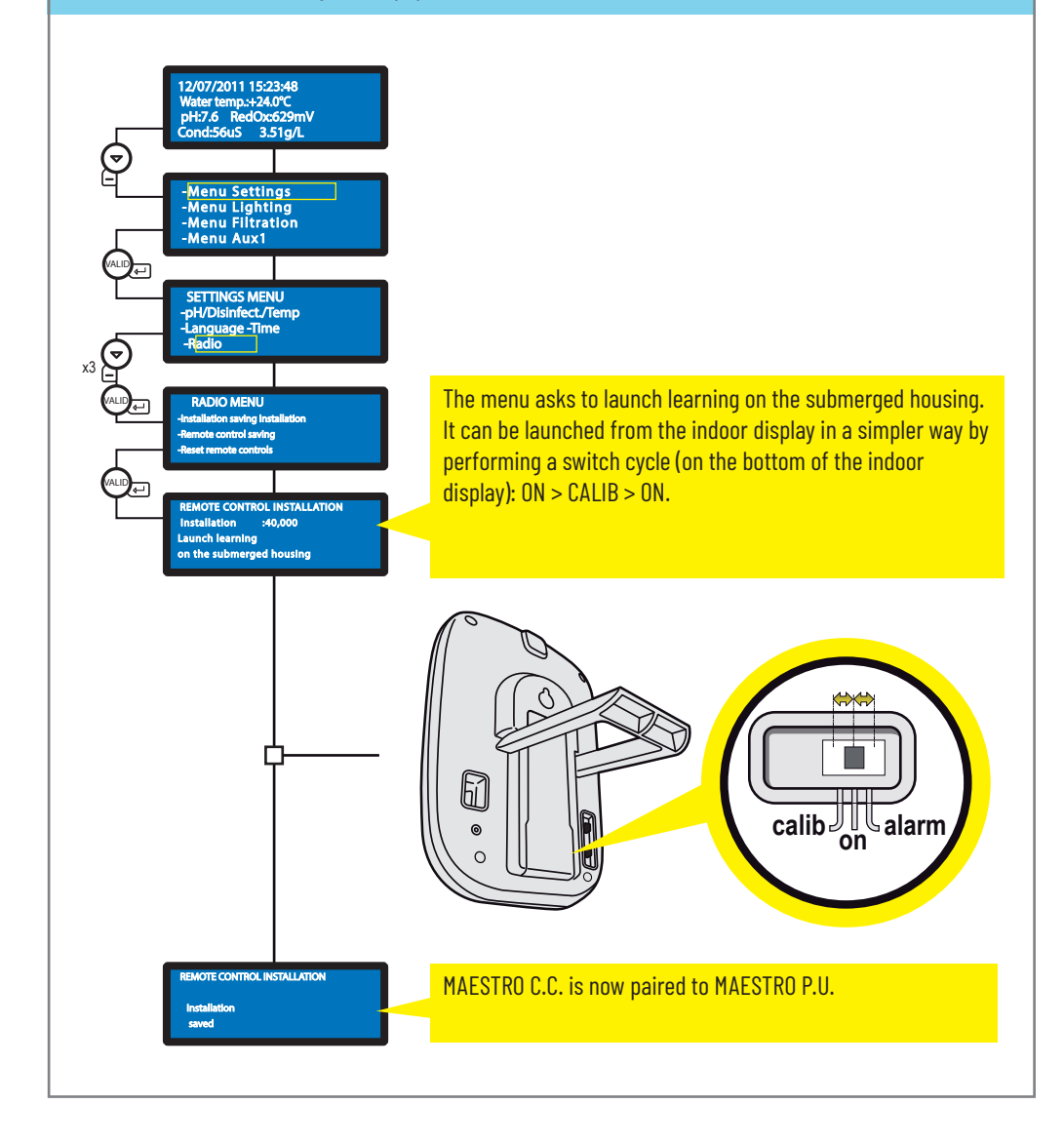

#### History menu

This menu makes it possible to find the daily activity (over the last 64 days) of each connected piece of equipment.

- 1 Access the secured MAESTRO current day activity menu by pressing Valid. for 4 sec:
  - > > Access 4 pages of the current day activity by pressing Valid
  - > Access Activity D-1 by pressing (bottom arrow) then Valid to view the 3 other pages
  - > Access Activity D-2 by pressing (bottom arrow) then Valid to view the 3 other pages.

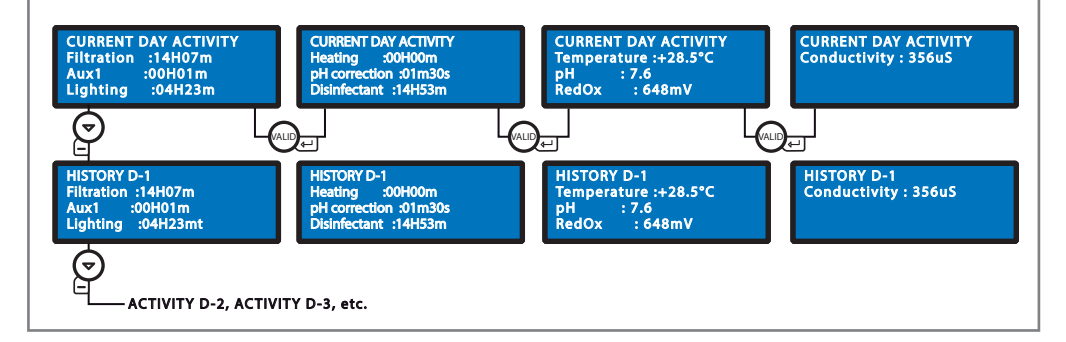

#### Internal menus

These menus permit the internal MAESTRO parameters to be modified.

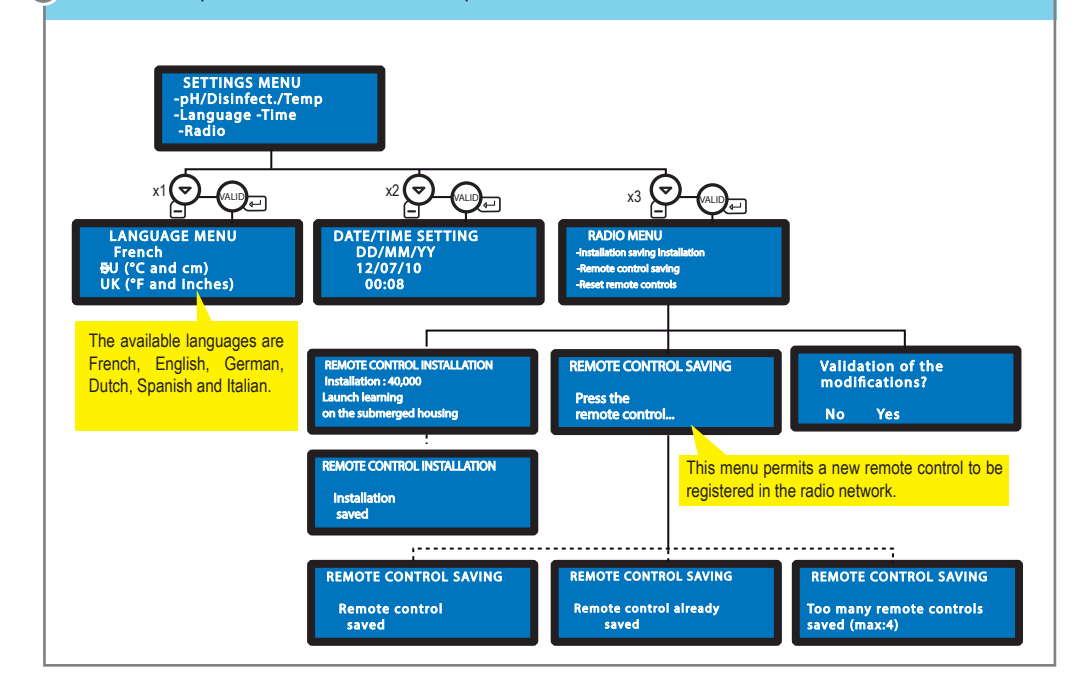

## Navigation menus (1/2)

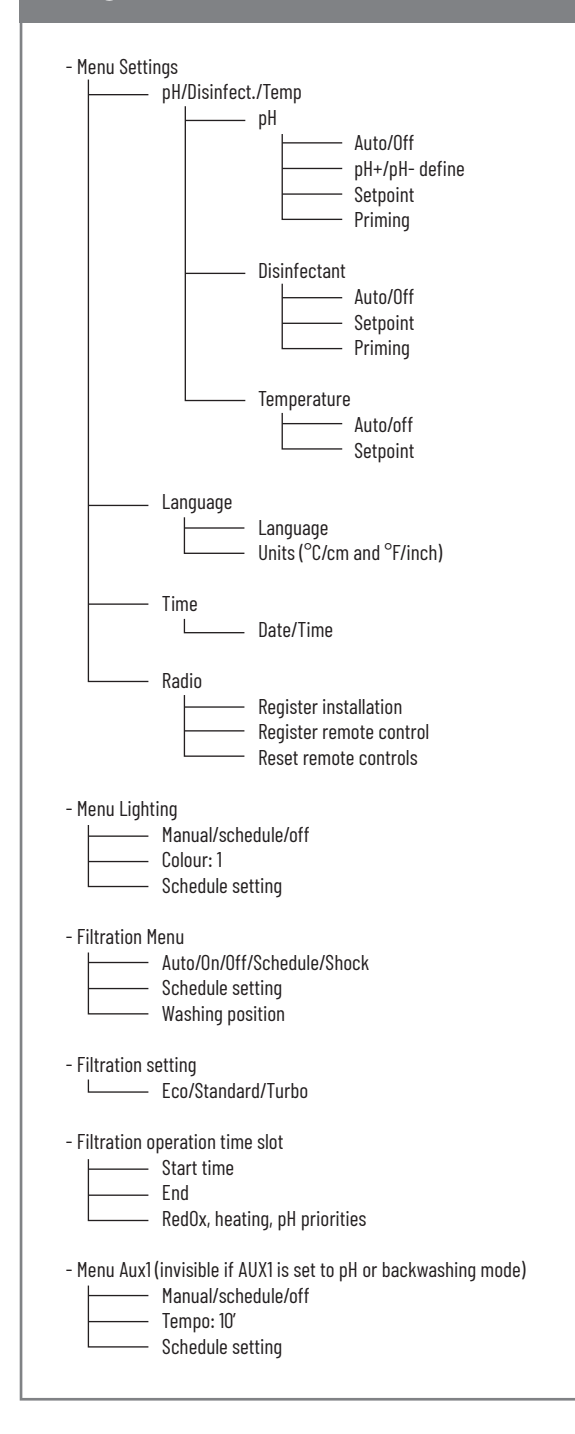

## Navigation menus (2/2)

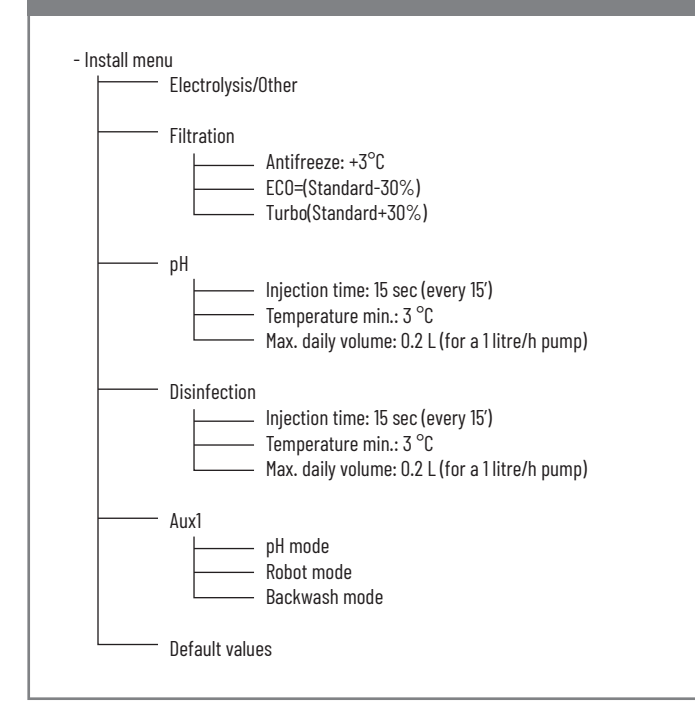

#### **RADIO RELAY - description**

This element is necessary to relay the radio waves between the technical room and the home. It measures the UV index as well as the outdoor temperature. With its forms and natural colours designed for outdoors, it can be placed in the garden (in a vegetable bed or on its clip, screwed to a wall). The battery autonomy is around 1 year. If there is a large distance or a garden with a great deal of elevation, one or several radio relays can be added (see p30).

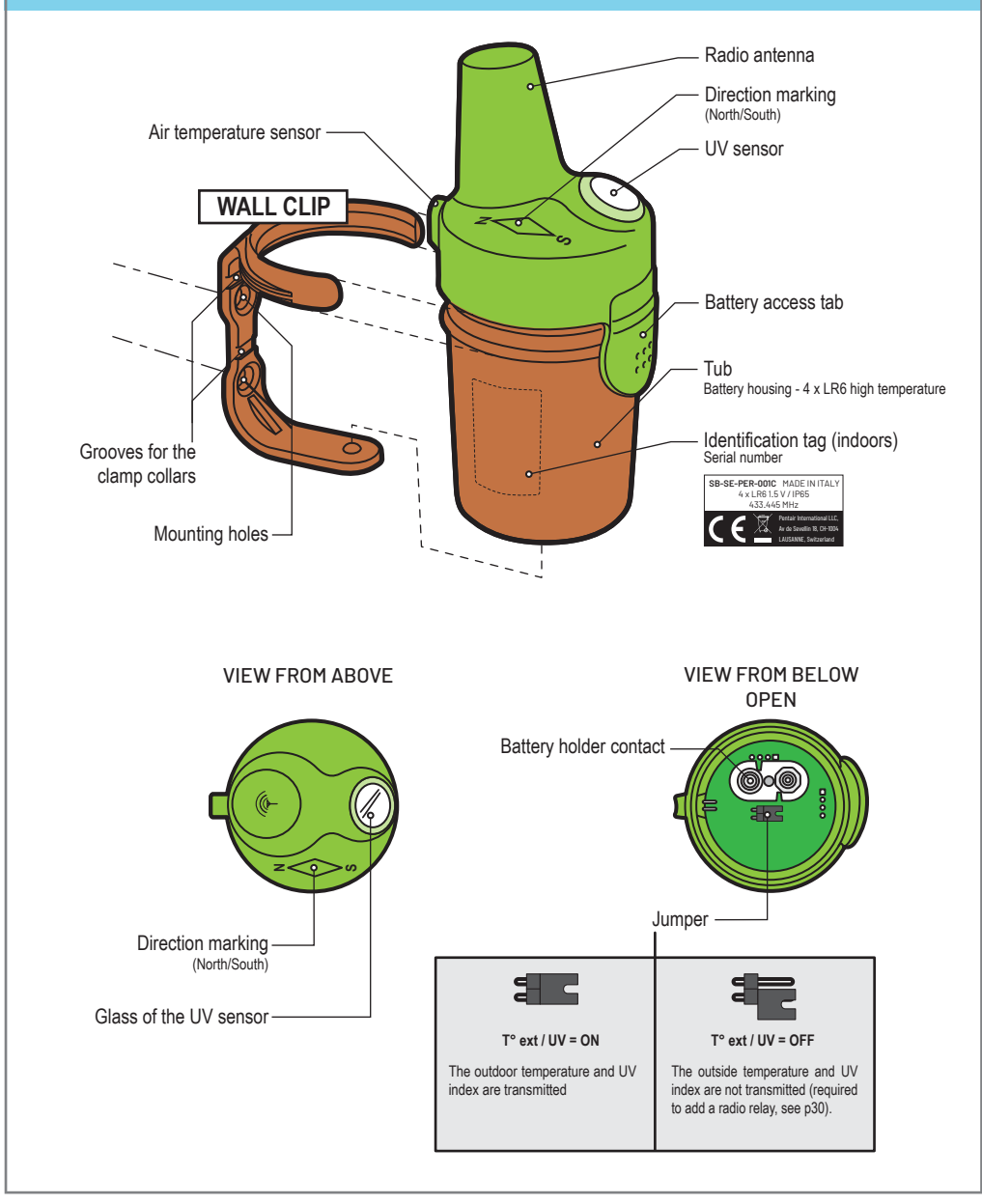

## RADIO RELAY - installation of batteries (4xLR6 - 1.5 V)

 $\it (b)$  The service life of the batteries supplied is more than a year (depending on the conditions of use).

Since the radio relay is exposed to very high heat, using high-quality alkaline batteries resistant to temperatures up to +70 ° C (for example DURACELL PROCELL) is necessary

1 - Remove the pot by pulling the tab 2 - Pull the battery holder 3 - While respecting the polarities indicated on the battery holder, place the 4 alkaline AA/1.5 V, non-rechargeable, high temperature-resistant batteries supplied 4 - While respecting the polarities, put the battery holder back into place. The red led flashes 5 - Replace the pot and check that is has been correctly put into place.

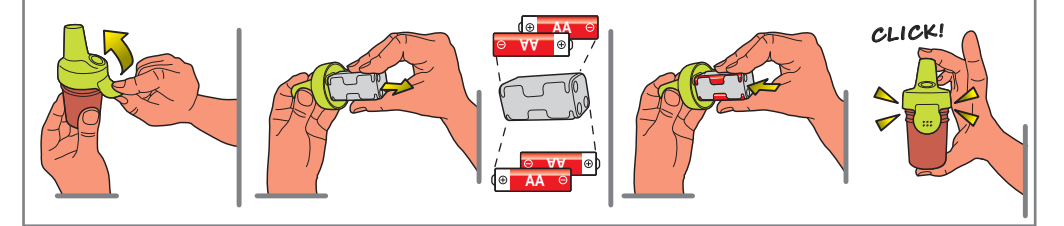

#### **RADIO RELAY - Installation**

لأَسَّل calib اللَّل alarm

The radio relay should be placed at a height (on a wall, pole), far from any metallic objects (iron fences, zinc gutters) and directed towards the south (see the marking). Perform tests (reading of the radio signal strength on the display, move the CALIB switch to the bottom to refresh the information) before permanently mounting it. If there is a very large distance between the pool and the house, several radio relays can be added (as an option).

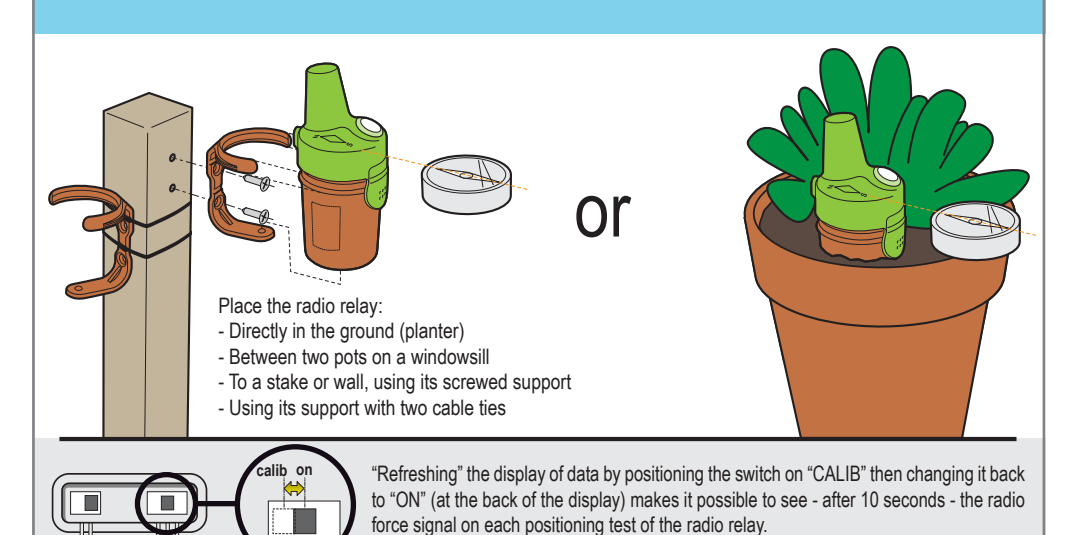

#### **INDOOR DISPLAY - Presentation**

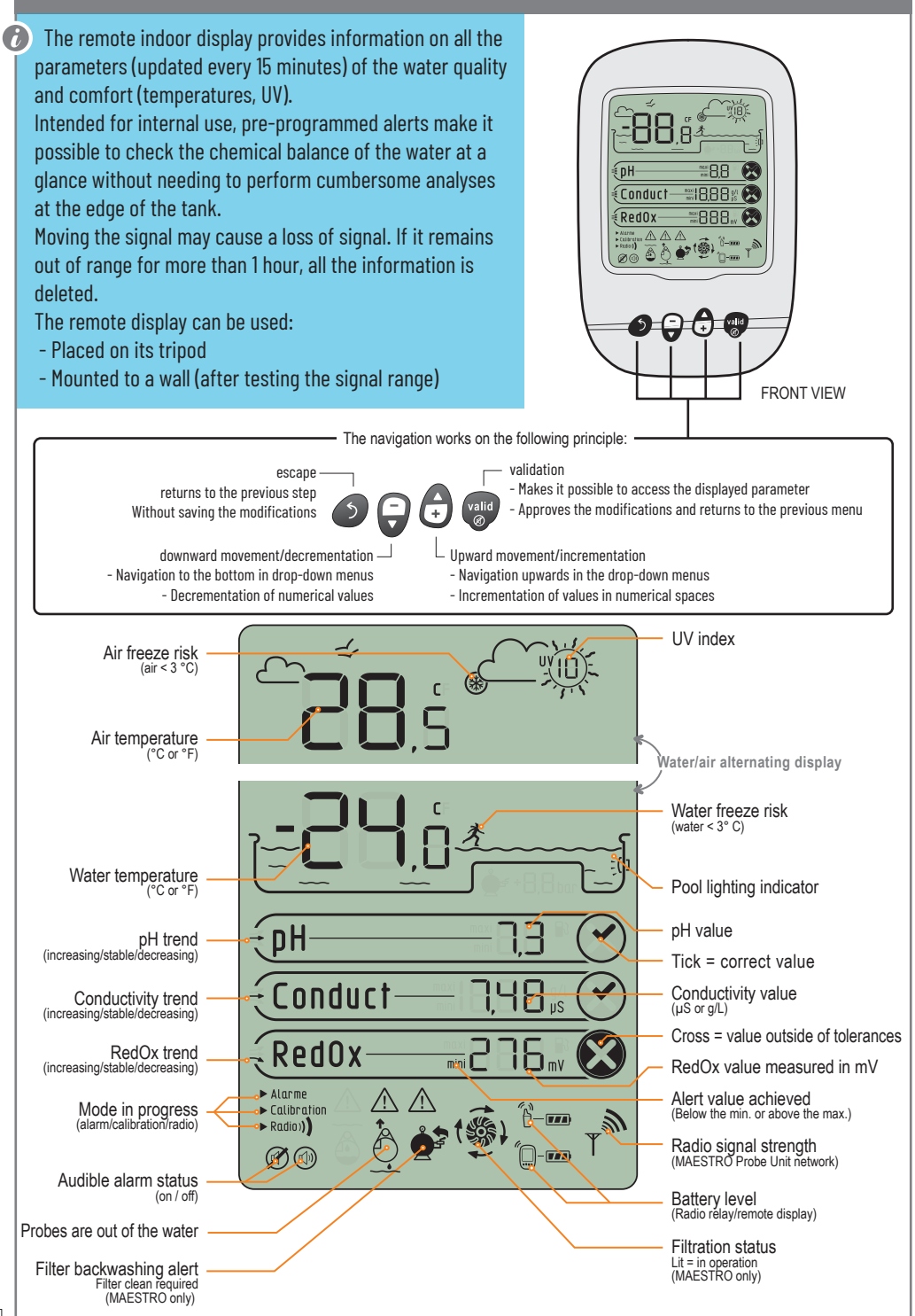

#### **INDOOR DISPLAY - Presentation**

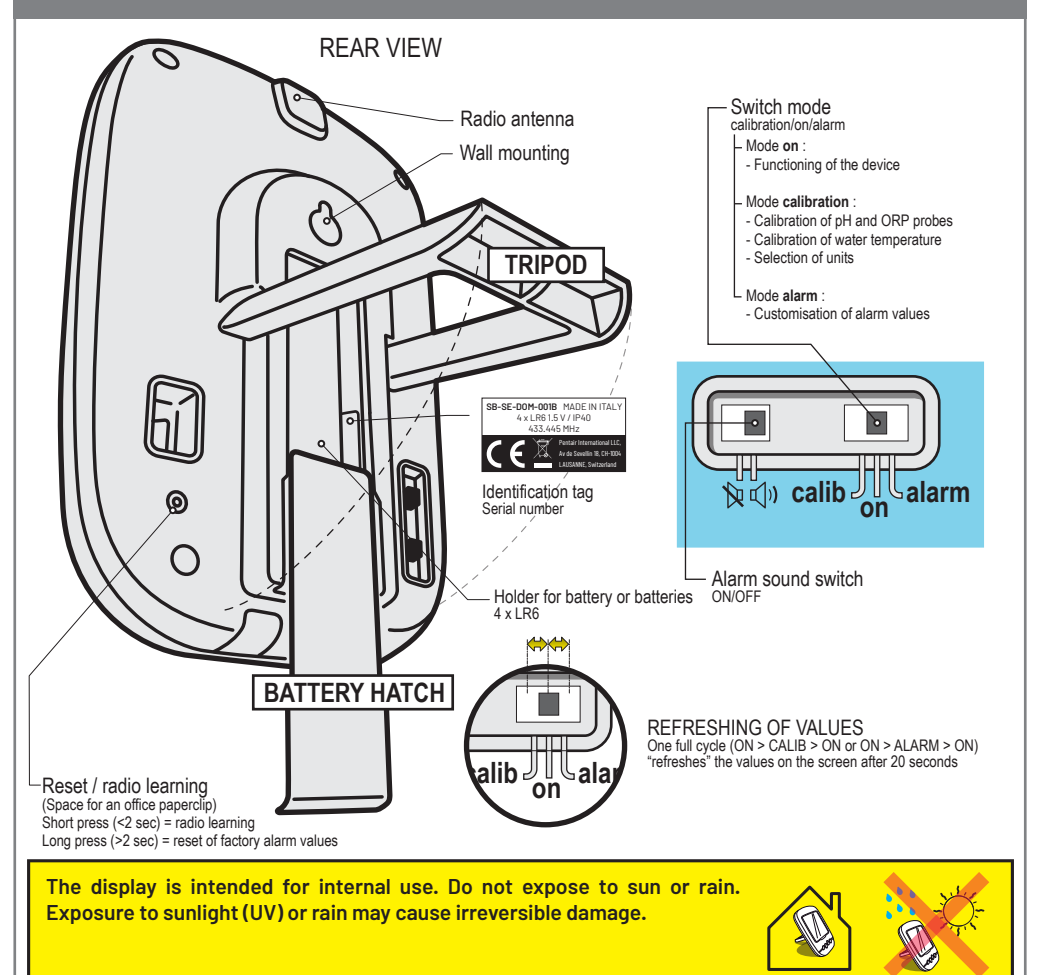

#### INTERNAL DISPLAY - installation of batteries (4xLR6 - 1.5 V)

> Raise the tripod then remove the battery cover > Insert new alkaline batteries (4xAA - 1.5 V), respecting the polarity indicated on the battery holder.

> Check the battery power level of the indoor display on the screen and replace the battery cover.

Note: - Changing the batteries does not erase the alarm value customisation.

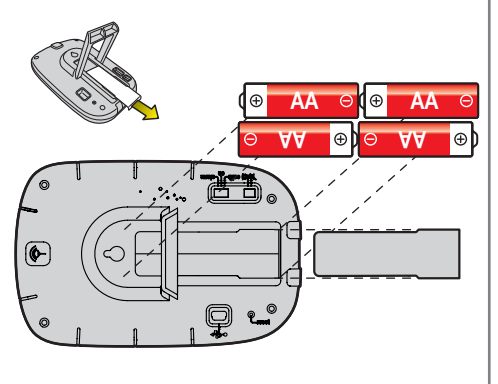

## INDOOR DISPLAY - reading and intervention following a message

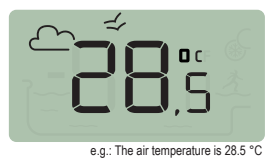

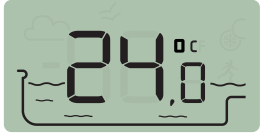

e.g.: The water temperature is 24.0 °C

#### **Temperatures**

The indoor display provides the following, alternating values (in °C or °F, see p23):

- The air temperature accompanied by a symbol
- The water temperature accompanied by a symbol

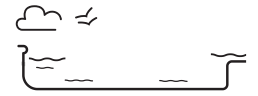

Respecting the north-south direction of the radio relay improves the measurement precision of the air temperature. If the installation includes two radio relays, it is the one which has the jumper set to ON which will provide these values, see p21. In case of difference between the displayed temperature value and the reference value supplied by a standard device, this difference can be addressed via the "calibration" menu, see p34.

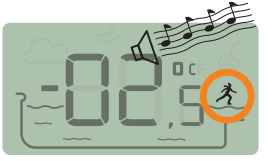

The air temperature is -2.5° C

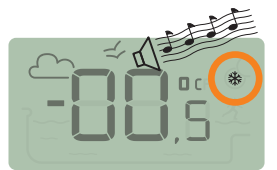

The water temperature is 0.5° C

#### Freeze risk detection (water and air)

- The frozen water symbol shows, if the water temperature is below +3 °C (37.4 °F). There is a risk of ice formation; intervention is necessary to avoid damage to the pool and to the hydraulic installation.

> Active wintering: Force the pump to combat formation of ice; the probes can therefore remain in the water. This frost protection function is automatic when MAESTRO is coupled to the MAESTRO probe unit.

> Passive wintering: Remove the probes from the bypass and replace the canisters on the probes to conserve them. The indoor display will then show values measured in the water of the protective canisters.

For more details, see the chapter on the wintering of your pool.

- The frost symbol linked to air temperature shows, if the temperature measured by the radio relay is below +3 °C (37.4 °F).

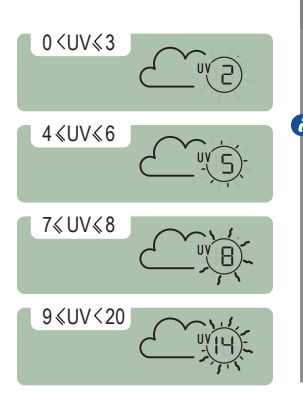

#### The UV level (not guaranteed, for information

The UV level is supplied for information only to raise awareness of skin exposure risks between 11am and 3pm ).

Incorrect exposure of the radio relay (which includes the sensor) to the sun can falsify the UV index value. Respecting its north-south direction is mandatory to obtain a reliable measurement which is meaningful between 11am and 3pm (daylight saving time).

 If the installation includes two radio relays, it is the one which has the jumper set to ON which will provide this value, see p21.

- UV < 3: sunglasses, hat
- UV 4 to 6: sunglasses, hat, Protection Index (IP) 30 sunscreen
- UV 7 at 8: sunglasses, hat, Protection Index (IP) 50 sunscreen, no exposure between 12pm and 4pm
- UV 9 and +: risk of burning, cover up, Protection Index (IP) 50+ sunscreen

Consult your dermatologist to find out about risks linked to your skin type.

#### INDOOR DISPLAY - pH reading

The pH is a scale (without any units) measuring the acidity (0 to 7) or the alkalinity (7 to 14) of the pool. The pH is the concentration of the hydrogen ions. For a swimming pool, the ideal pH which is generally advised is close to 7.3 (to be confirmed by your swimming pool supplier according to your installation). Note: the precision of the pH measurement is very closely associated with regular pH probe maintenance. Checking for any contamination regularly (see p33) and calibrating it before the summer season (see p36) are recommended.

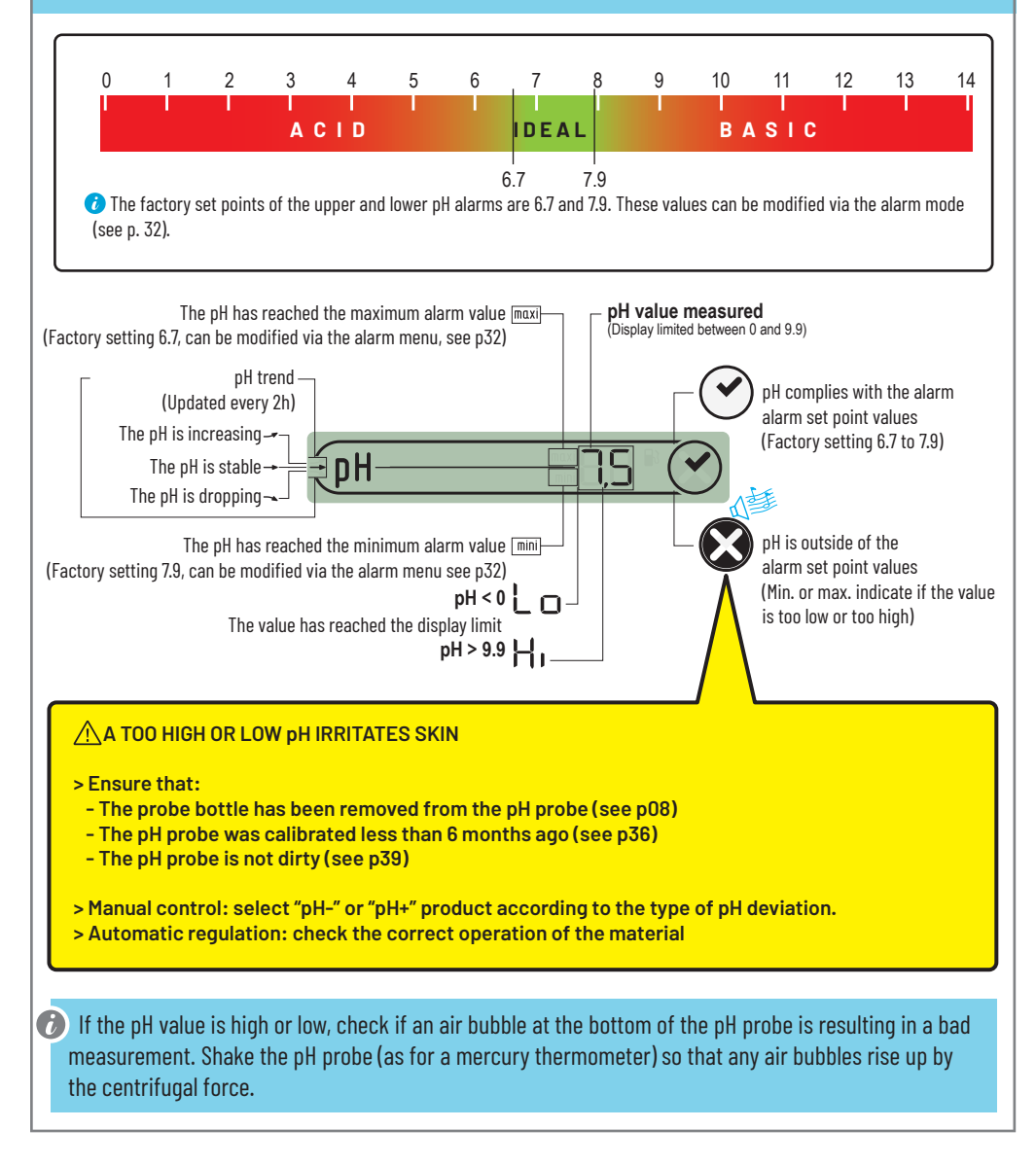

## INDOOR display - Conductivity reading

Ability of the water to permit passage of an electrical current; the conductivity is proportional to the concentration of dissolved minerals (which partially come from water treatment products). The  $\mu$ S value reveals "the age of your pool's water". and

 $\mu$ S/ g/L correspondence : 1,000  $\mu$ S = 0.63 g/L

 $1 \text{ g/L} = 1,587 \mu\text{S}$ 

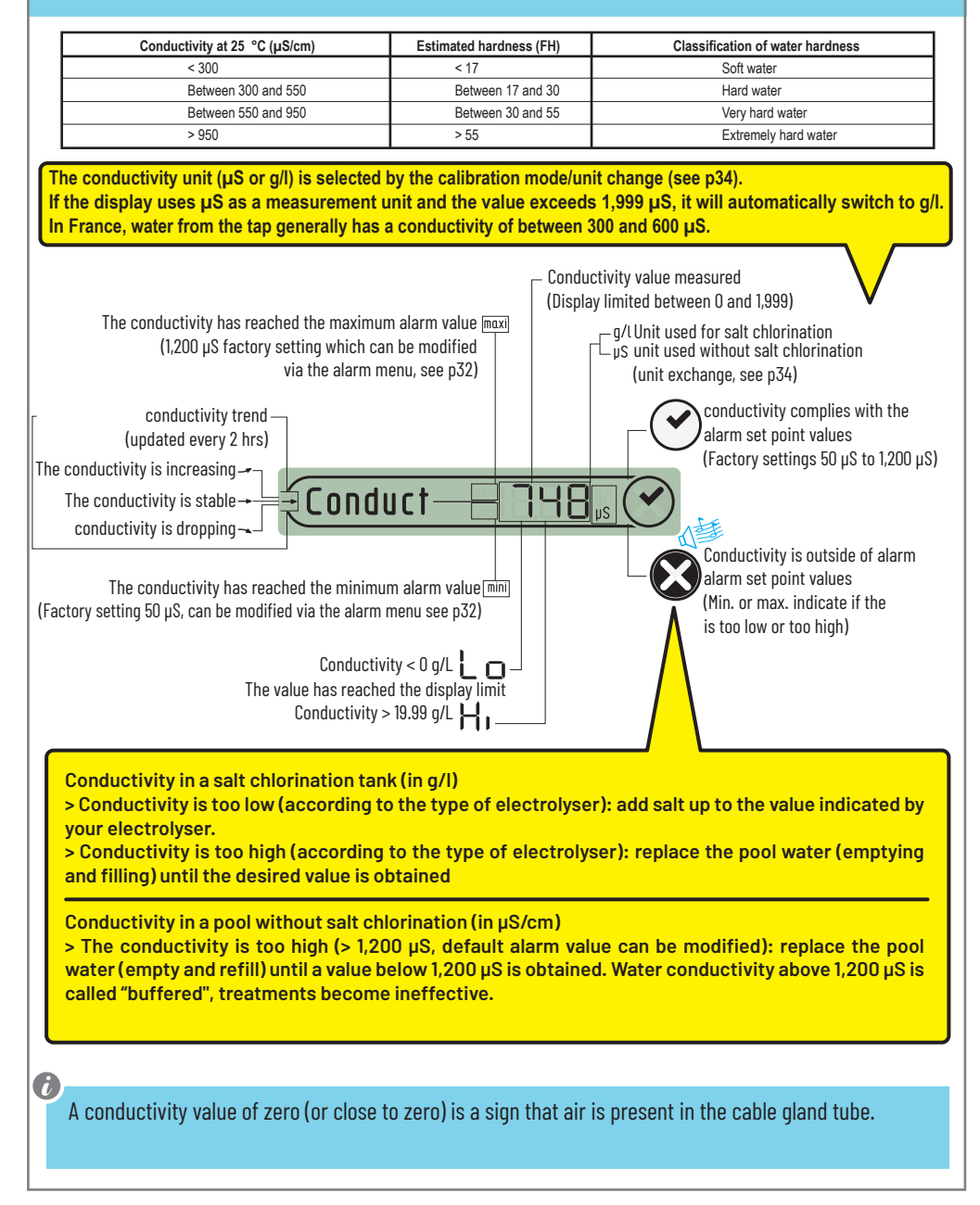

## INTERNAL display - RedOx reading

Disinfectant concentration level (chlorine, bromine, active oxygen, etc.) present in the pool.
 Keeping within 650 mV and 750 mV is recommended for this 'disinfection power' measurement.
 The oxidation reduction potential indicates the oxidiser quality present in the water. It is the result of the disinfectant quantity/pollution quantity ratio.

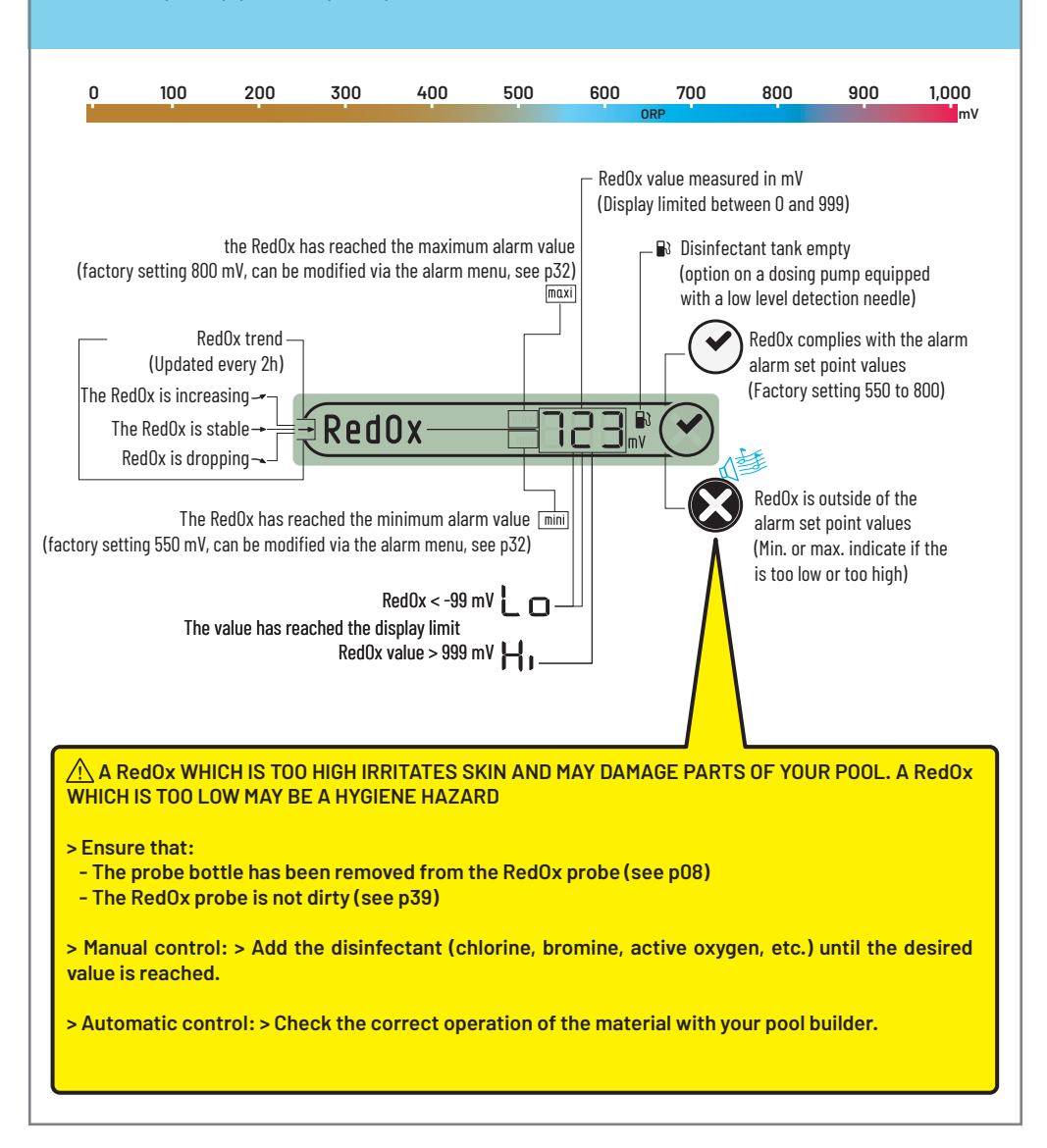

## INDOOR DISPLAY - reading and intervention following a message

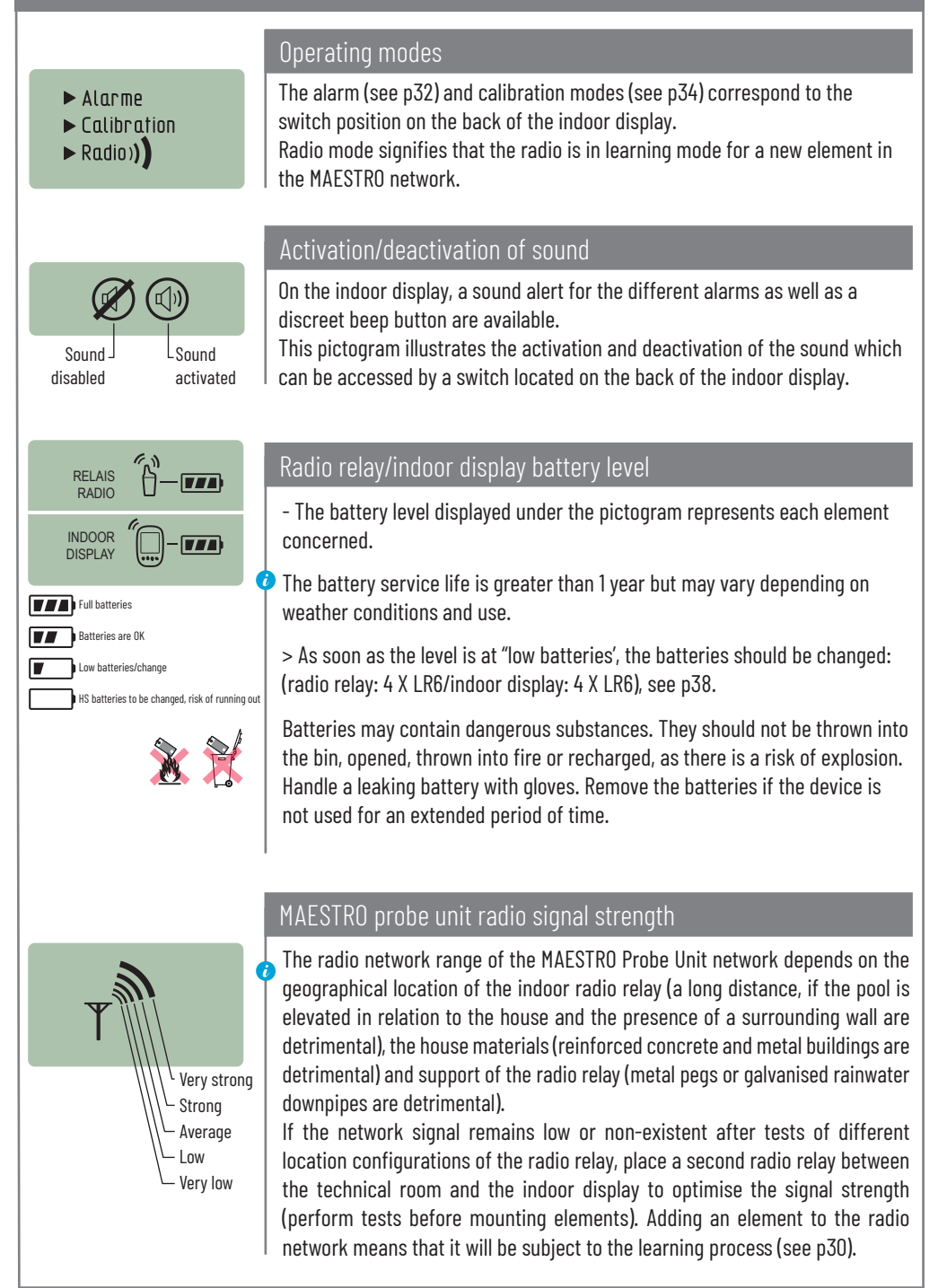

## RADIO MODE - Add a radio relay and/or indoor display

## The elements which constitute a MAESTRO set are paired with a unique radio code which prevents any risk of interference with other MAESTRO units (in the vicinity) as a factory setting.

In an existing MAESTRO system, this RADIO mode makes it possible to add:

A second relay radio to compensate for difficult situations in terms of radio range (elevation, very long distances, etc.)
 A second indoor display ("No. 2") to benefit from a second source for reading your pool information.

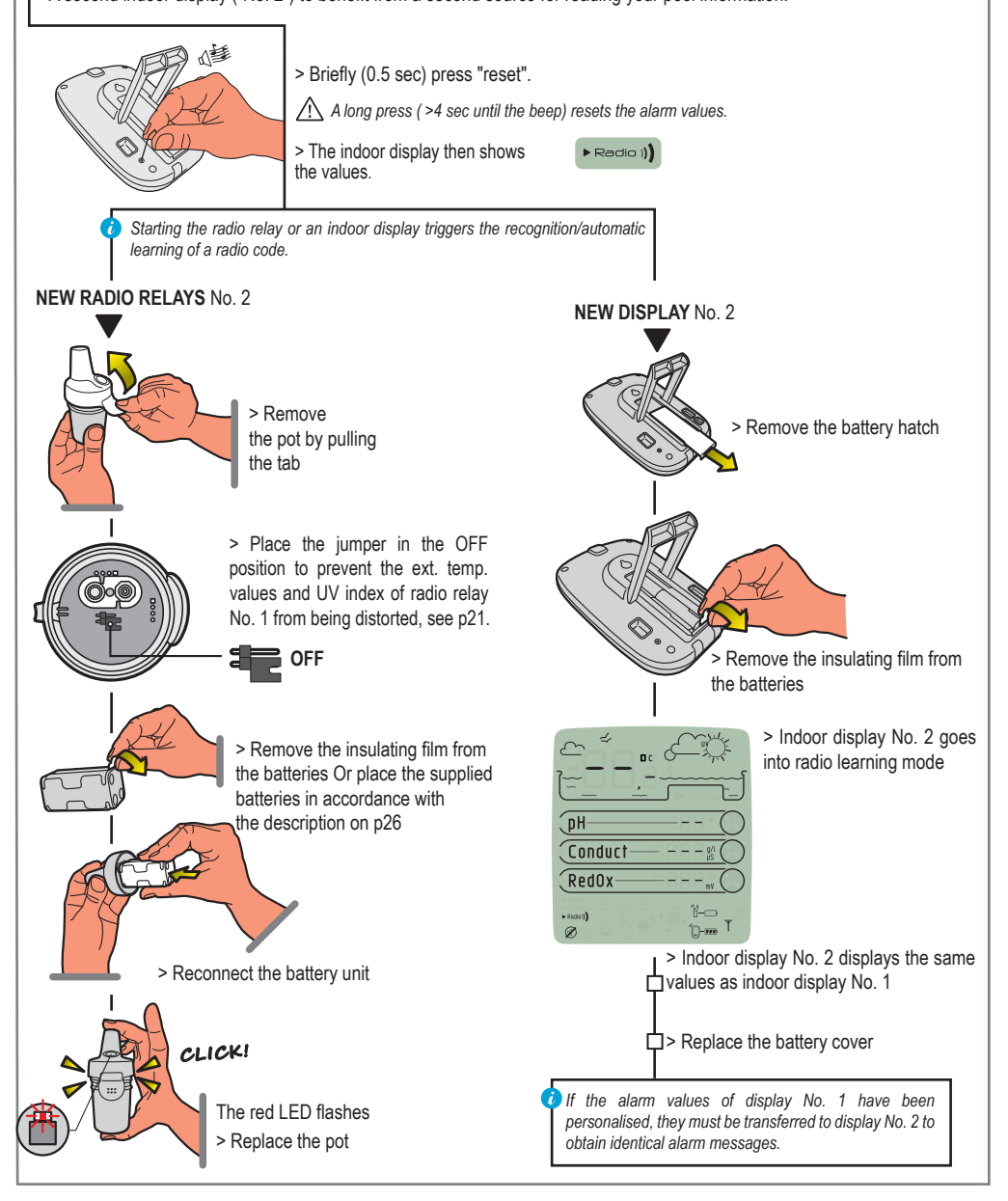

## RADIO MODE - Re-learning of the original indoor display

The elements which constitute a MAESTRO set are paired with a unique radio code which prevents any risk of interference with other MAESTRO units (in the vicinity, several pools close together, etc.) as a factory setting.

If the original display is lost or replaced, this RADIO mode makes it possible to recognise it in the existing MAESTRO network.

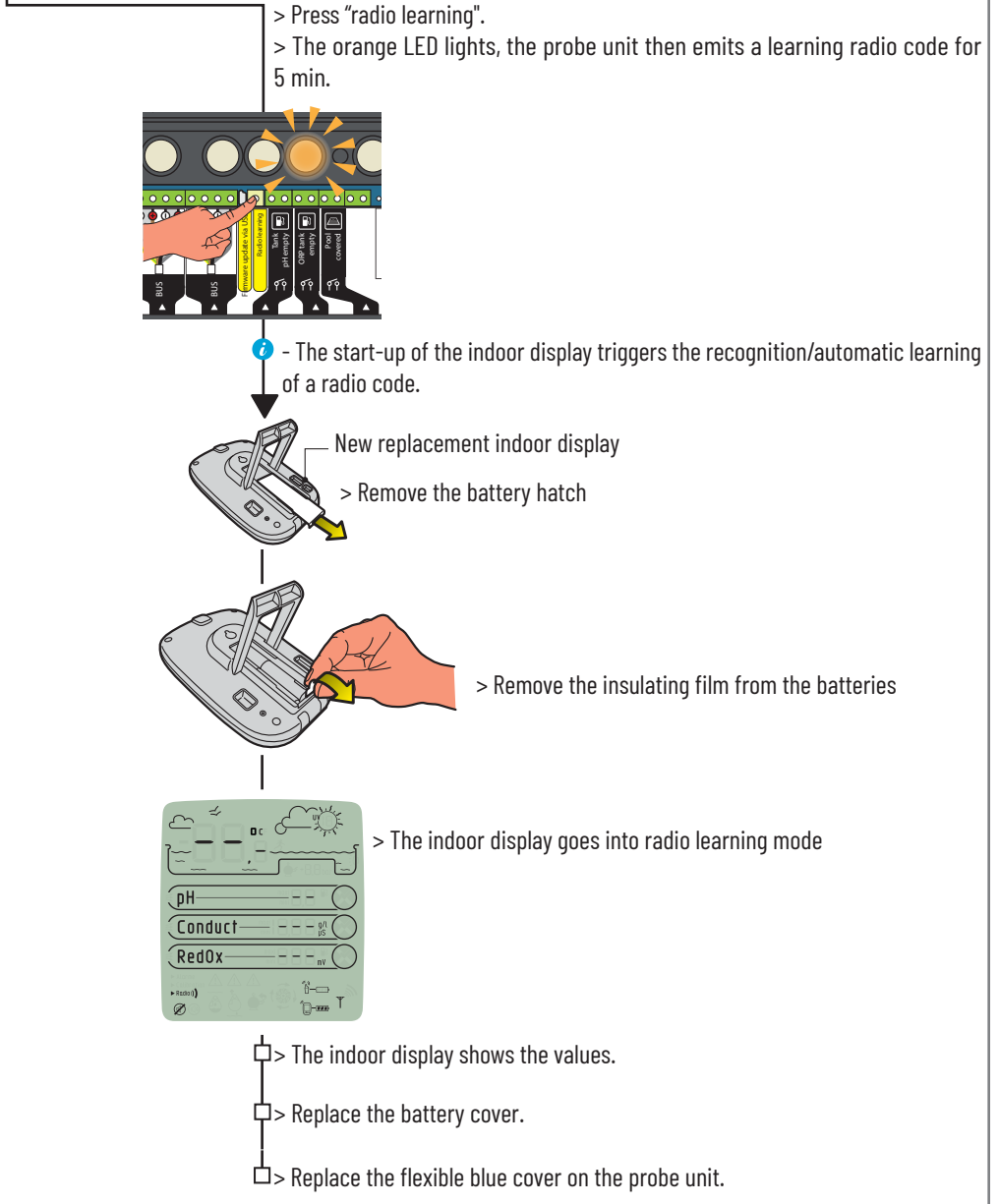

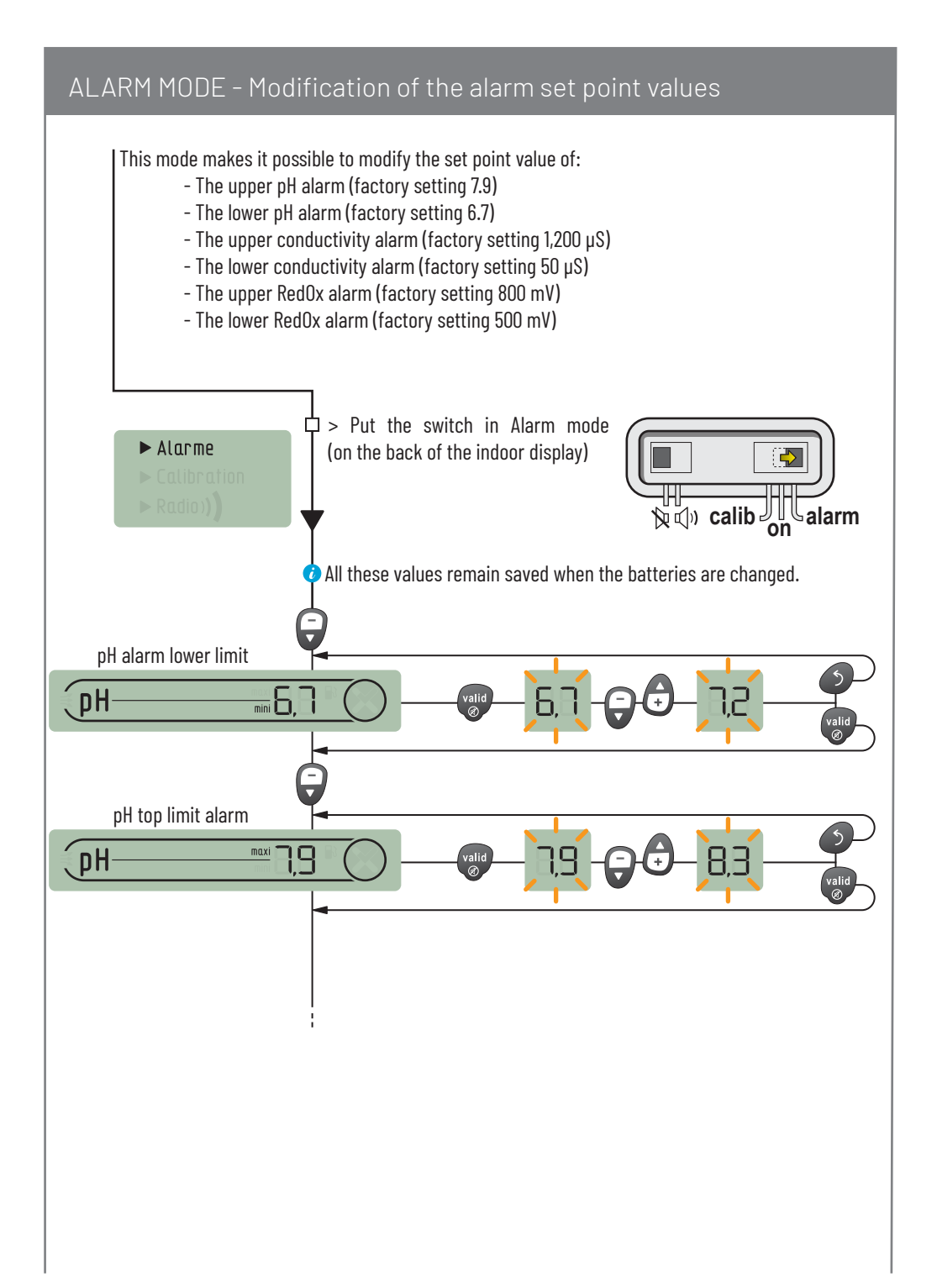

## ALARM MODE - Modification of the alarm set point values

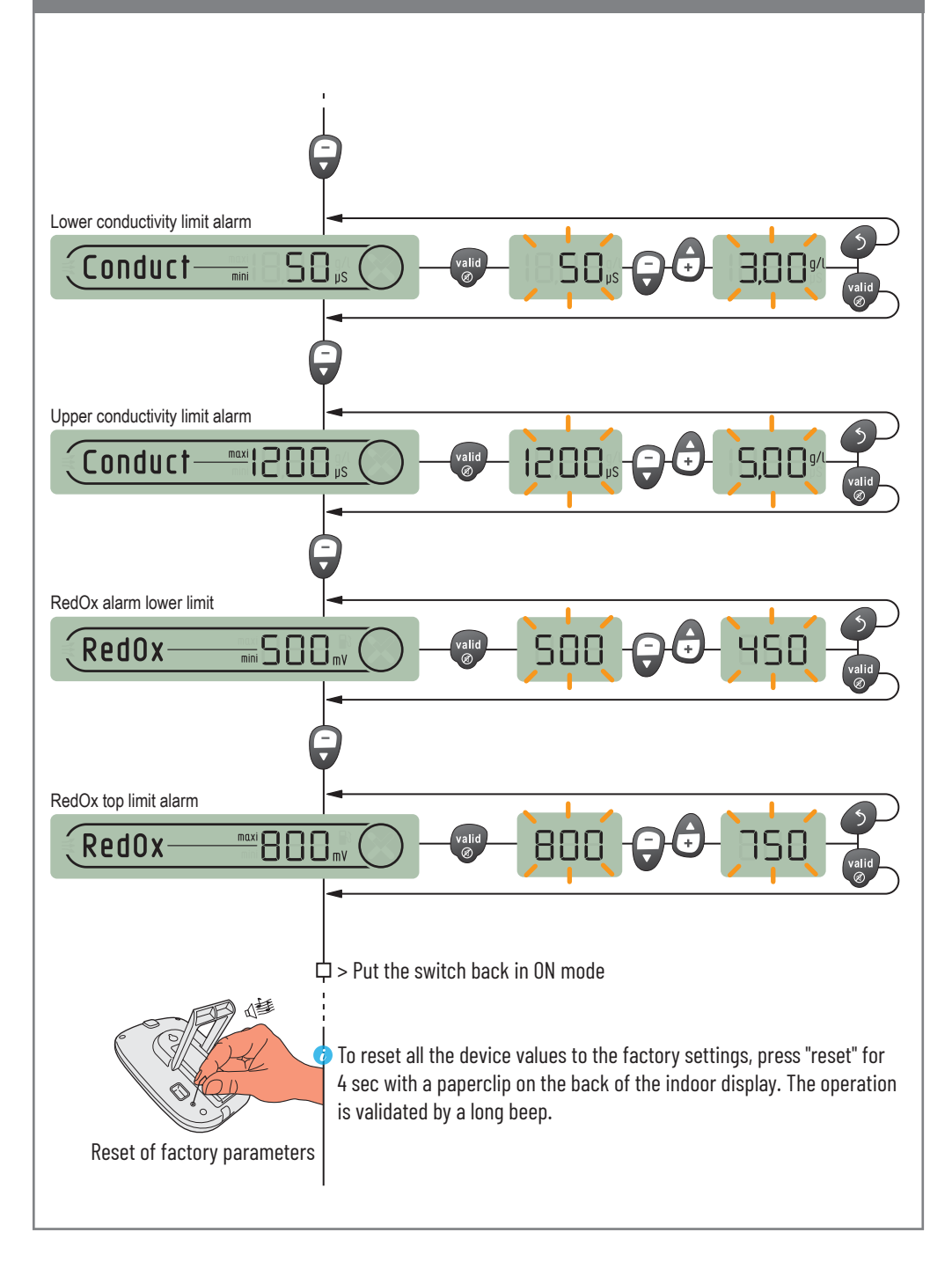

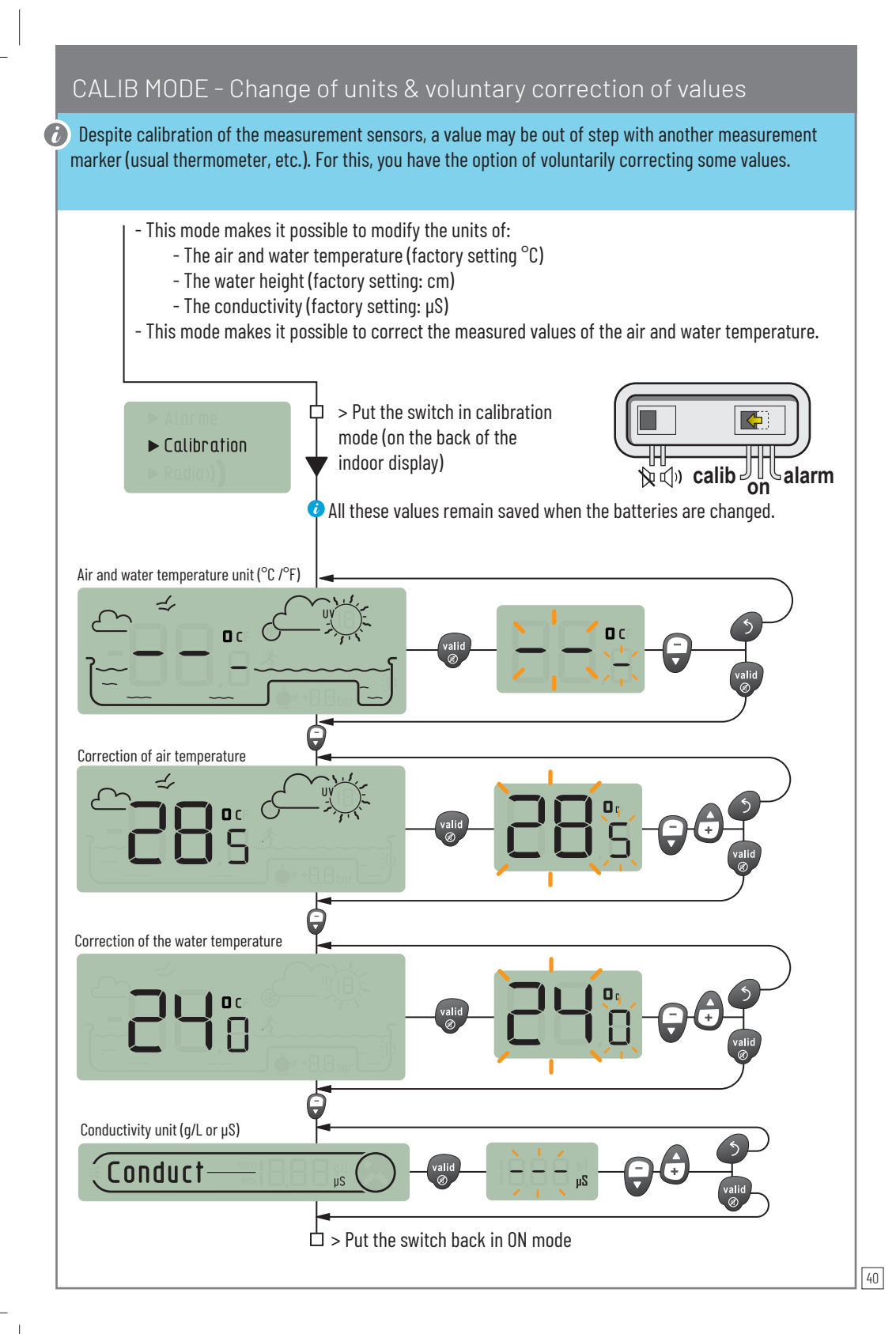

## CALIBRATION MODE - Calibration of a pH sensor

Due to its nature, a pH probe needs to be regularly re-calibrated (ideally before the season). If this has been forgotten, a "probe check" message will appear on the screen of the Control Center. The Pentair pH probe is available as a spare part from your Pentair dealer.

For this operation, equip yourself with the pH probe, the indoor display and the supplied pH4 and pH7 calibration bottles.

Since the pH depends on the temperature, this procedure needs to be performed in the shade (25  $^{\circ}\text{C}/77$   $^{\circ}\text{F}).$ 

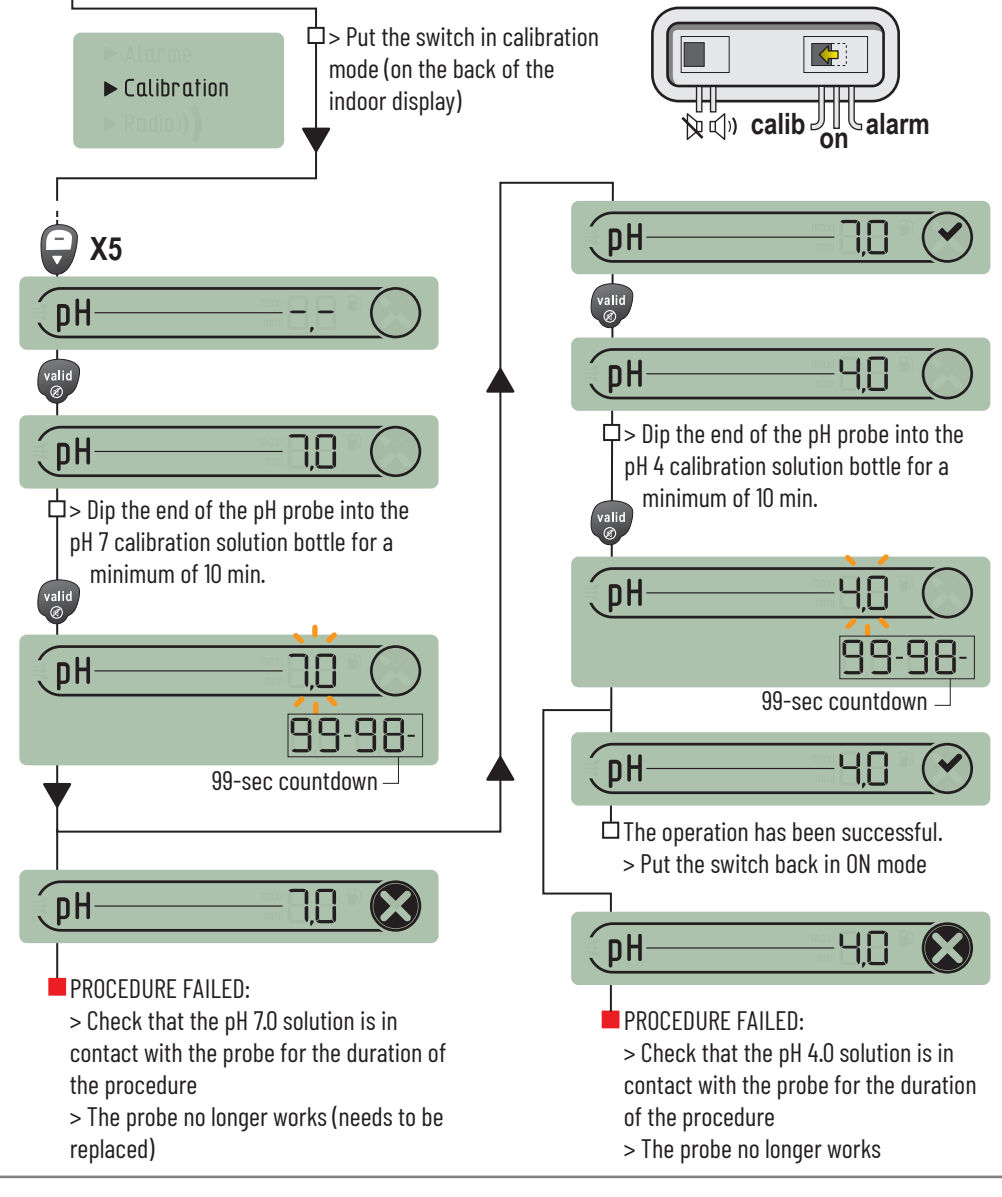

## MAINTENANCE - Cleaning of the pH or ORP probe.

Deposition of scale or suspended elements in the pool may occur. The probes are fragile measuring parts, they need to be carefully cleaned. In particular, do not scratch the platinised surfaces of the electrodes of the conductivity probe.

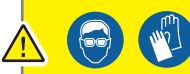

- Protective glasses and gloves must be worn for these cleaning operations.

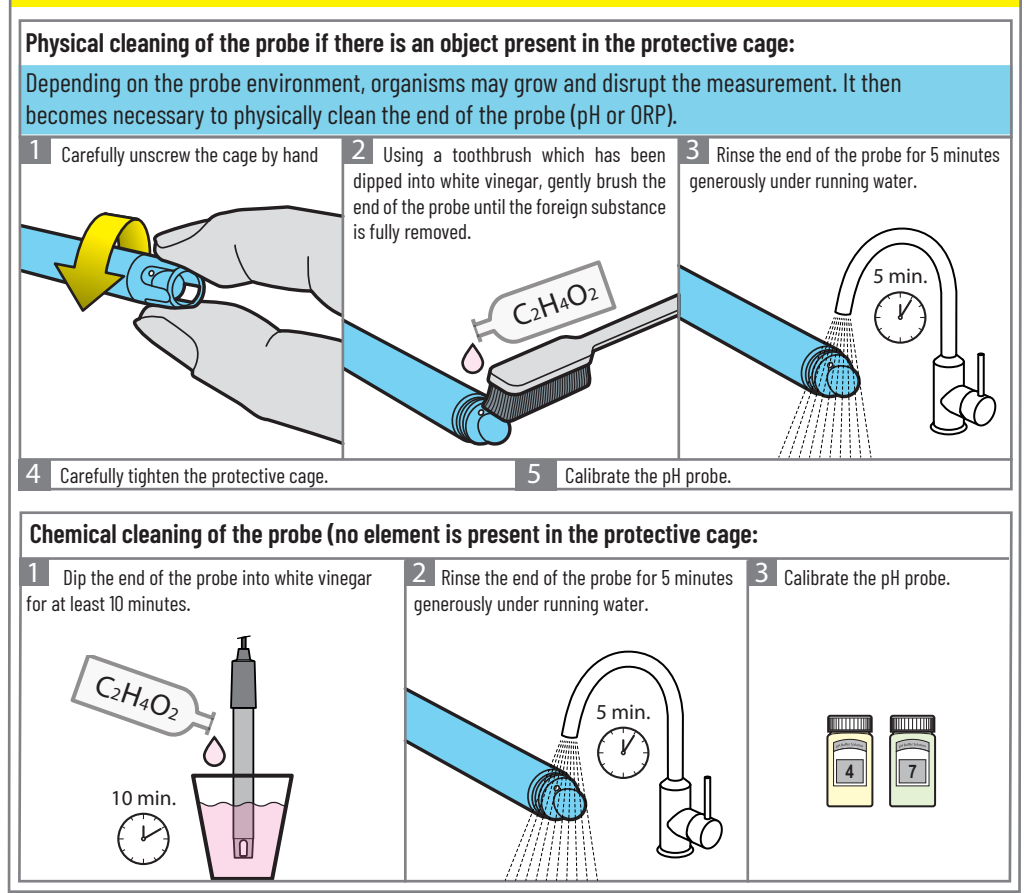

## MAINTENANCE - Wintering of MAESTRO (Water T° < +3.0 °C)

Active wintering: the forced operation of the pump prevents the formation of ice on the surface.
 Passive wintering: drop in the water level under the backflow buses, purges of pipes, installation of wintering floats, installation of a pool cover...

#### Active wintering of the pool

The probes can remain in place until a water temperature greater than or equal to +3  $^{\circ}$ C / +37  $^{\circ}$ F. If the temperature is greater than or equal to +3  $^{\circ}$ C / +37  $^{\circ}$ F., there is a risk of the pH and RedOx probes becoming irreversibly damaged. > Ensure that the water temperature is kept above +3  $^{\circ}$ C / +37  $^{\circ}$ F (activation of filtration), MAESTRO includes this frost protection function (modifiable via the menu install > filtration).

#### Precautions and maintenance of the radio relay and indoor display

Since the radio relay is placed outside, the appearance of deposit marks is completely normal.
 The indoor display is intended exclusively for internal use. Exposure to sunlight (UV) or rain may cause irreversible damage.

> Do not subject the device to shock or forces which could alter its functioning or limit the service life of the device.

> Do not submerge the device in water.

> Clean the exterior with a microfibre or sponge. Do not use solvents, abrasives or acid.
 > Radio relays: Clear and clean the layer of any contamination obstructing the glass

(leaves, stains, etc.).

#### TECHNICAL SUPPORT

Your official Pentair distributor will support you with any information needed for optimal use of your MAESTRO. Answers to FAQs are available at http://www.domotique-piscine.eu/faq. You can ask your questions to the following email address: techsupport.poolemea@pentair.com

#### SPARE PARTS (ref)

The original parts required to maintain your Pentair device are available from your dealer.

| Item code SB   | Designation                                                                                                    | Diagram        |
|----------------|----------------------------------------------------------------------------------------------------|----------------|
| INTP-5210      | 500-mm pH probe and pH4 & pH7 calib. sol.                                                                                          |                |
| INTP-5220      | 500-mm RedOx Star probe                                                                                                    |                |
| INTP-5230      | 500-mm long glass conductivity probe                                                                                               |                |
| SB-PD-PRO-004B | 6-m water or air temperature probe                                                                                                 | ф <sup>р</sup> |
| SB-PF-DOM-001A | Indoor display only                                                                                                    |                |
| SB-PF-PER-001C | Radio relay only                                                                                                    | C <sup>a</sup> |
| INTP-HOLD-1    | Probe holder bowl: constant flow for better measurement precision. 4-m transparent tube, 3 probe holders, 2 clamp collars, 2 taps. |                |
| INTP-5240      | 3-m remote magnetic antenna<br>(Advised for technical rooms which disrupt the radio)                                               | 50             |

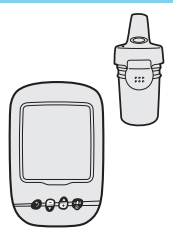

## MAESTRO probe unit: How to update the internal firmware

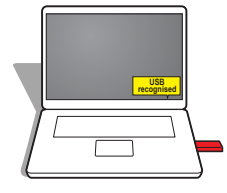

1.1 - Unzip the MAESTRO Probe UnitXXX.zip file to obtain the Pxxxo.bin. file.
1.2 - Copy the Pxxxo.bin file to the main folder of the USB stick formatted to FAT 16 or FAT 32.

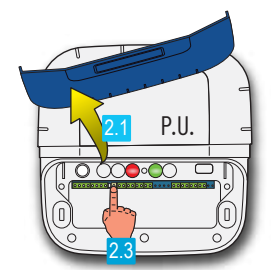

2.1 - Remove the flexible blue cover of the Control Center and the Probe Unit. 2.2 - Cut the supply of the control center via the 1-A 230-V fuse using a flat screwdriver to unscrew the fuse holder (half turn), wait 5 sec.

2.3 - On the Probe Unit, press and hold the "radio learning" button, then on the Control Center, re-connect the supply (screw the 1A fuse back in), the red and green LEDs flash.

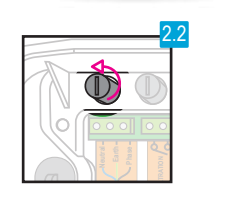

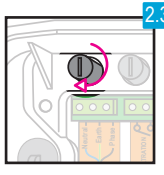

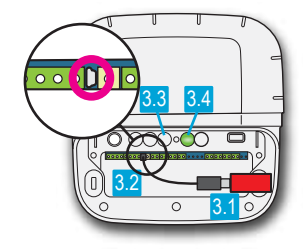

3.1 - Connect the USB stick to the end of the USB cable
3.2 - Connect the USB cable supplied to the mini USB connector of the MAESTRO probe unit.
3.3 - The red LED goes out.

3.4 - Wait for the green LED to remain lit for 5 sec.

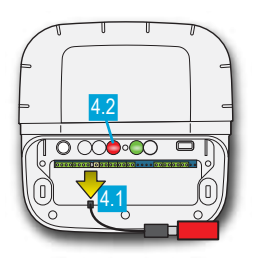

- 4.1 Unplug the USB stick
- 4.2 The red LED flashes for 40 sec then goes out.
- 4.3 The green LED continues to flash

Variations in the RedOx (ORP) according to the pH and the chlorine rate in water without a stabiliser at a temperature of 18°C.

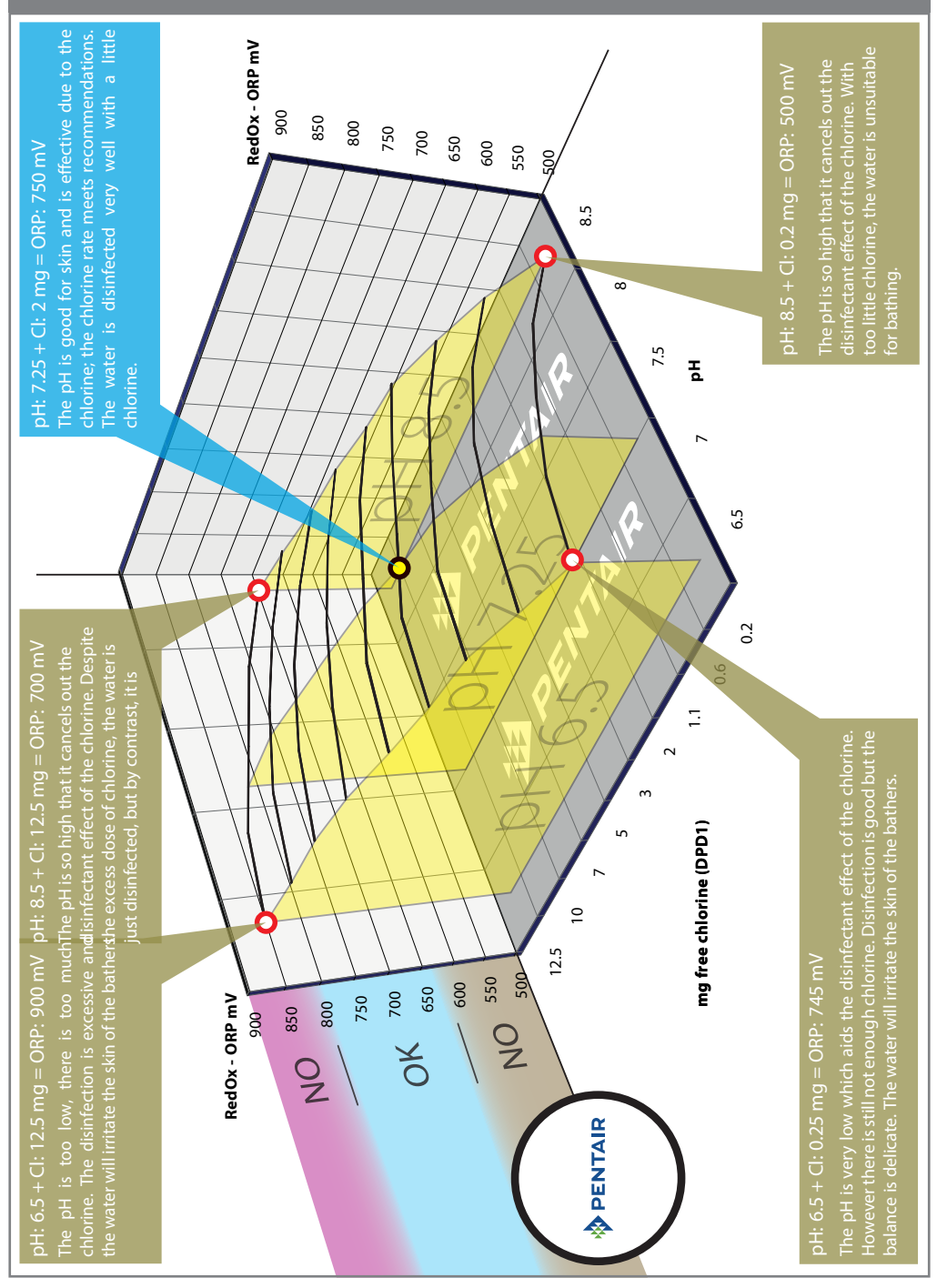

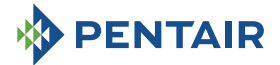

PENTAIR INTERNATIONAL LLC,

Ave. de Sevellin 18, CH-1004 - LAUSANNE, Switzerland

Copyright – Limited Licence: except as specifically permitted herein, no portion of the content of this document may be reproduced in any form or by any means without the prior written permission of Pentair International SRL.